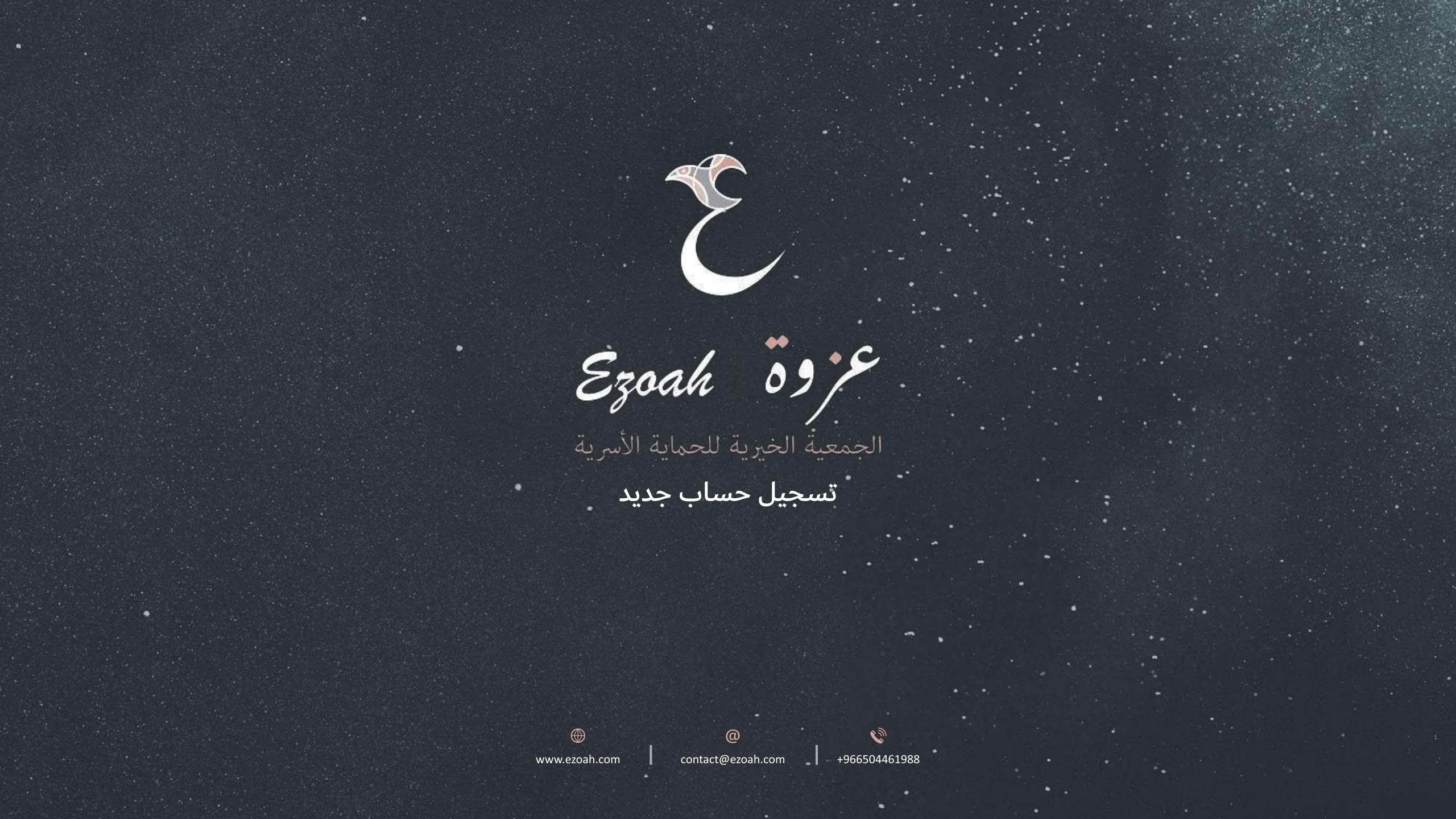

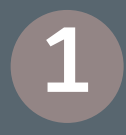

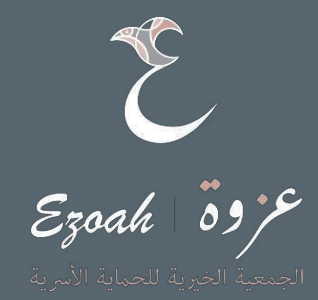

الضغط على زر تسجيل الدخول ومن ثم الضغط على تسجيل حساب جديد

| (                                                            | 0                                         |
|--------------------------------------------------------------|-------------------------------------------|
| تسجیل دخول إلی منصة عزوة<br>رقم المویة/ الإقامة <sup>،</sup> | 37,60                                     |
| كتمة المروز*                                                 |                                           |
| نسبت كلمة الغرور ؟<br>تسجيل الدخول                           |                                           |
| او<br>اندا نم یکن ندیک حساب هم بالتسجیل                      |                                           |
| <b>≙+</b> تسجیل حساب جدید<br>العودة للرئیسیة                 |                                           |
|                                                              |                                           |
|                                                              | لی به به به به به به به به به به به به به |

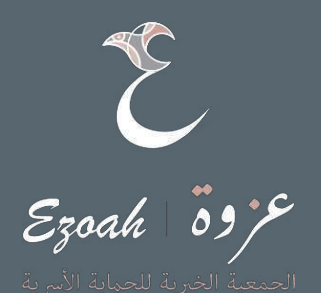

#### تعبئة البيانات كاملة ومن ثم الضغط على زر المتابعة

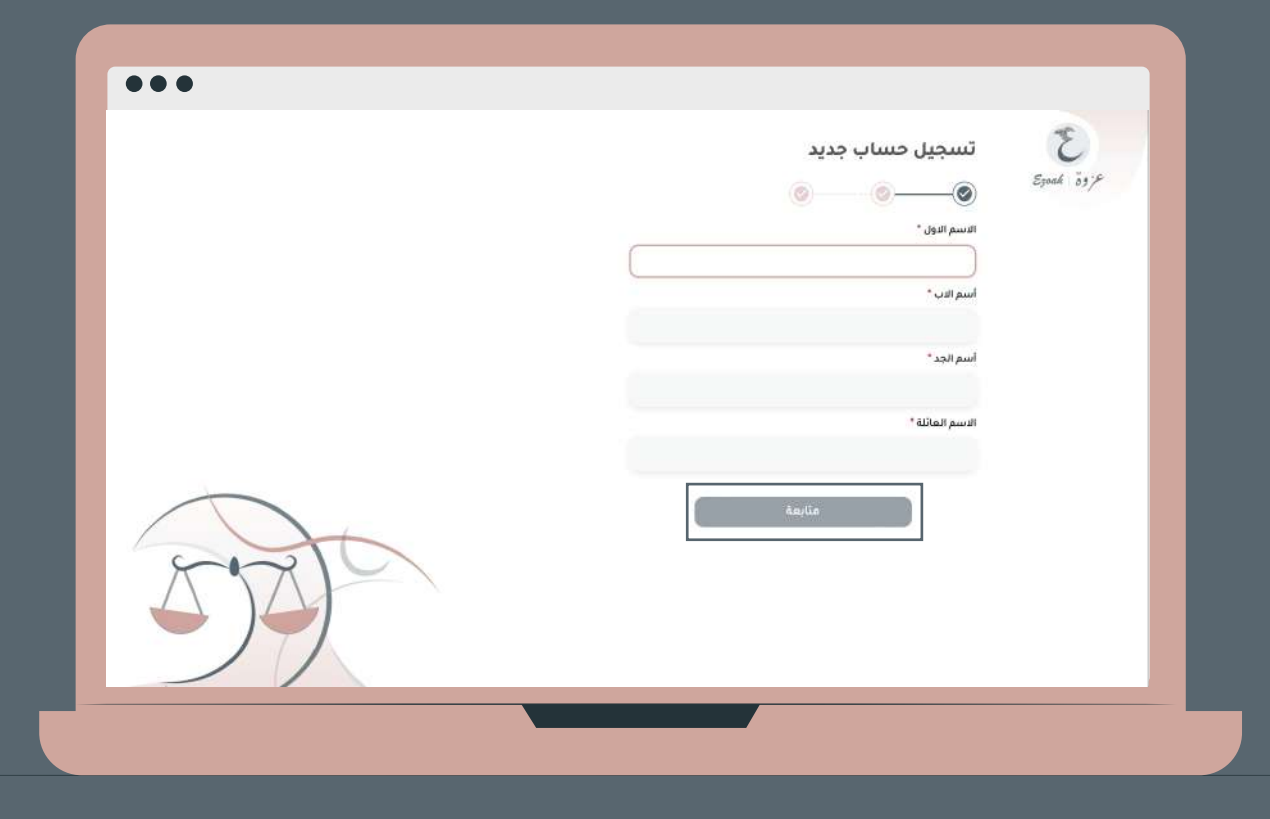

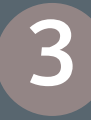

#### ادخال الأرقام باللغة الإنجليزية للهوية ومن ثم الضغط على زر المتابعة

3

Ezoah 09%

تنويه : يجب ان تكون الأرقام باللغة الإنجليزية و الحروف

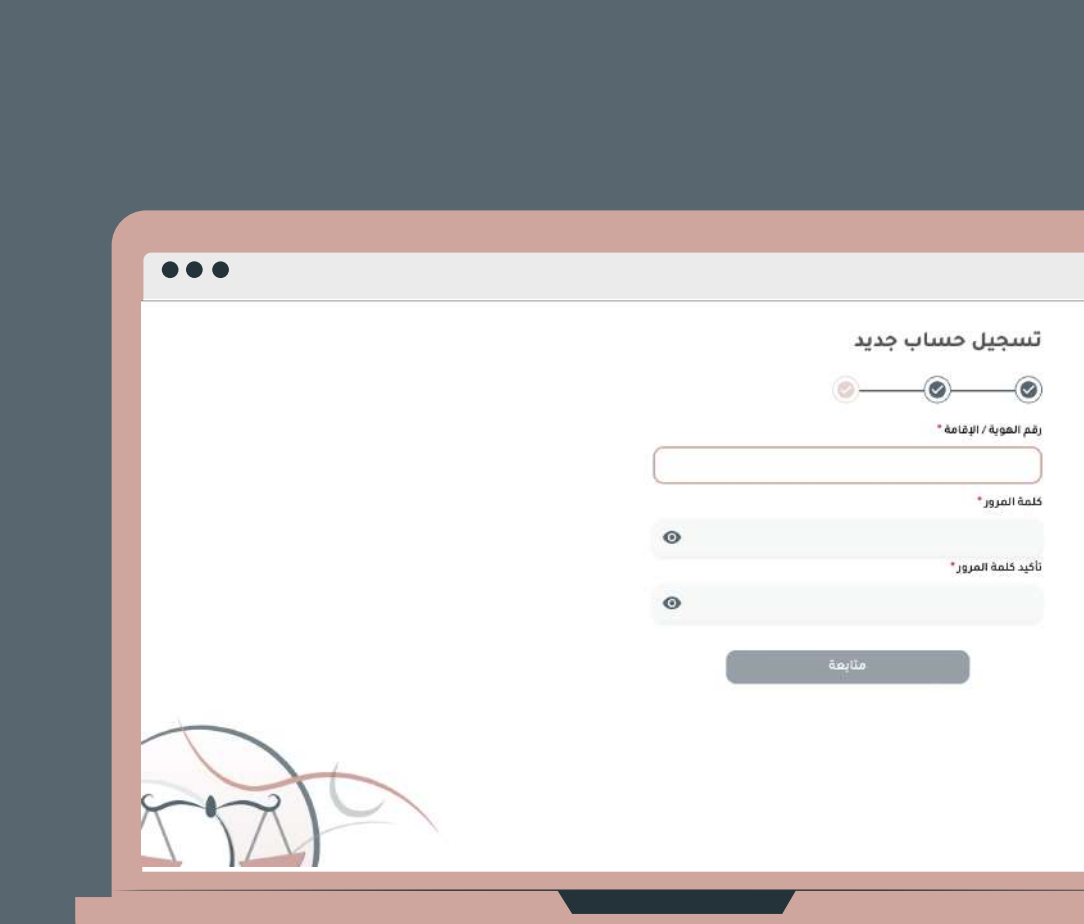

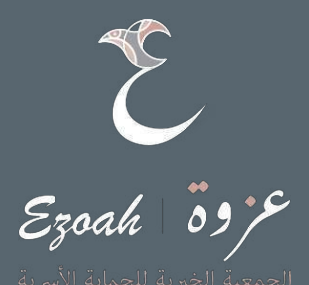

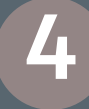

ادخال عنوان للبريد ورقم الهاتف اجباري ومن ثم ادخال تاريخ الميلاد لك الخيار هجري او ميلادي

تنويه : يجب ان تكون الأرقام باللغة الإنجليزية و الحروف

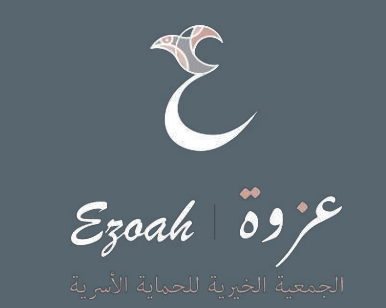

| •••      | تسجیل حساب جدید<br>۲۰۰۶ میں ج                                                                                                    |
|----------|----------------------------------------------------------------------------------------------------|
|          | مربعہ میں المربعہ المربعہ المربع |
|          |                                                                                                    |
|          | رهم انجوان -<br>+966                                                                                                    |
|          | کاریخ المیلند<br>صد کاریخ تعیند.                                                                                                    |
|          | الحالة الجثماعية<br>منزوج مطلق اخرى                                                                                                    |
| $\frown$ | تسجیل حساب                                                                                                    |
| AL       | الفاع                                                                                                    |
| ST       |                                                                                                    |

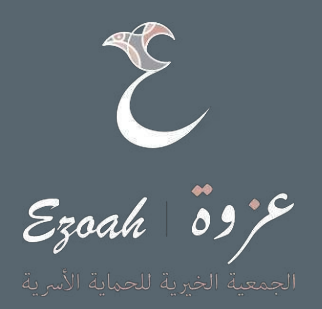

ومن ثم الضغط على تسجيل حساب

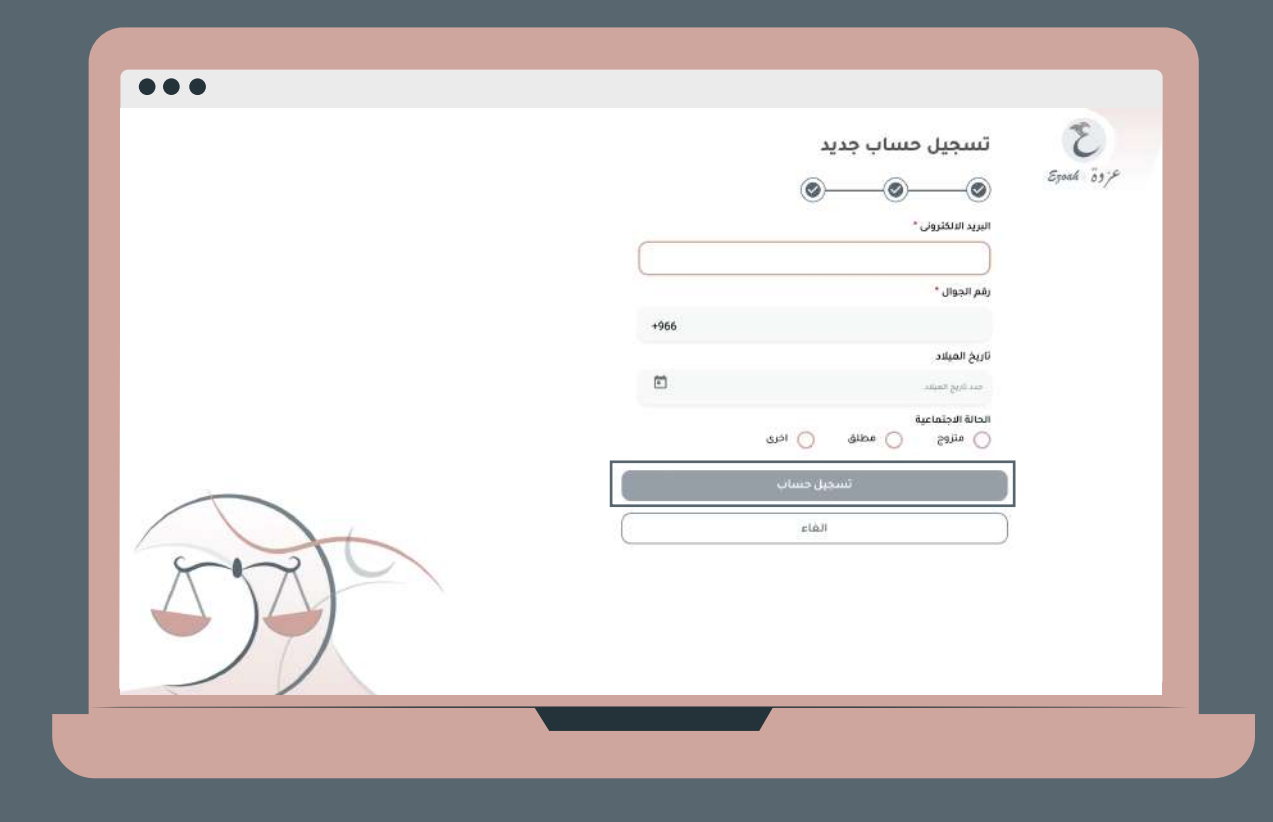

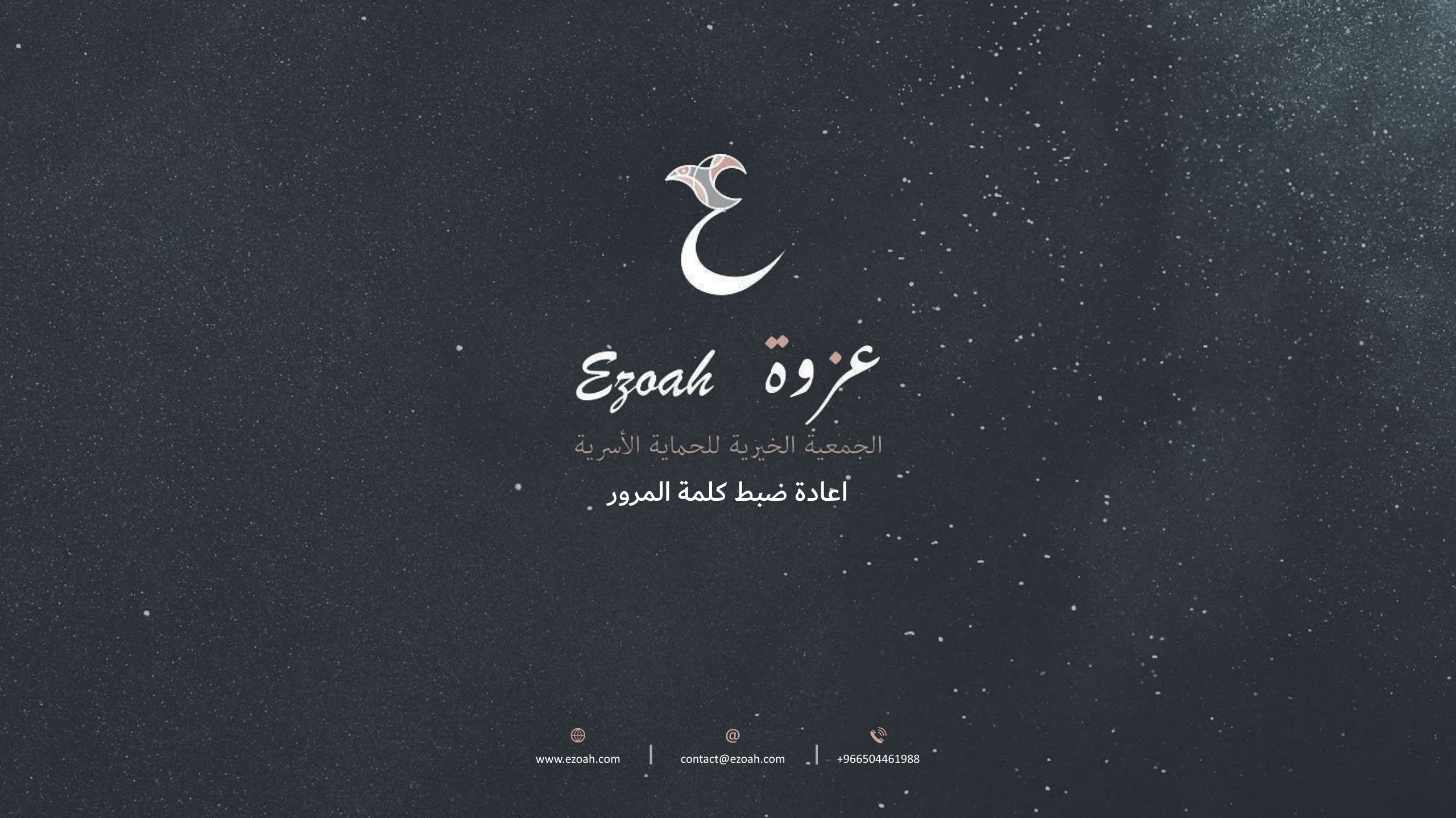

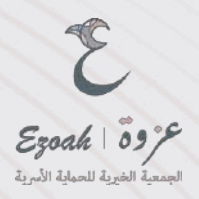

الضغط على زر نسيت كلمة المرور

|     |                                                            | 3          |
|-----|------------------------------------------------------------|------------|
|     | تسجيل دخول إلى منصة عزوة                                   | Ezoah 03 F |
|     | رقم الهوية / الإقامة *<br>                                 |            |
|     | كنمة المرور*                                               |            |
|     | نسيت كلمة المرور؟                                          |            |
|     | تسجيل الدفول                                               |            |
|     | 9 <sup>1</sup>                                             |            |
|     | اذا لم یکن لدیك حساب هم بالتسجیل<br>19 ق. درمان مرسان محسن |            |
| 557 | ح سبين جين                                                 |            |
|     |                                                            |            |

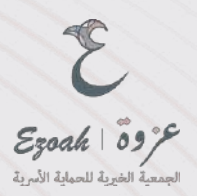

## ادخال رقم الجوال المسجل في المنصة سابقًا ثم الضغط على زر تحقق

| ••• |                                                                         | E                                    |
|-----|-------------------------------------------------------------------------|--------------------------------------|
|     | ة المرور                                                                | عزوة كجرمة فسيت كلما                 |
|     | ال                                                                      | ادخال رقم الجو                       |
|     | مرور الخاصة بك ادخل رقم الجوال المسحل<br>بيوف يتم ارسال رمز الأحقق اليك | اذا نسیت کنمة ال<br>بحسابك لدینا و ب |
|     |                                                                         | رقم الجوال *                         |
|     | +966                                                                    | والحمر الدعودان                      |
|     | تحفق                                                                    |                                      |
|     | الغاء                                                                   |                                      |
| 5 B |                                                                         |                                      |

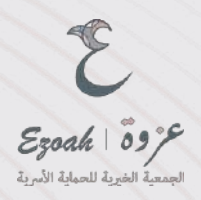

## ً ادخل الكود الذي وصلك عبر الرسائل النصية

| ••• |                                                                                                    |            |
|-----|----------------------------------------------------------------------------------------------------|------------|
|     | نسيت كلمة المرور                                                                                                    | Ezoad B3jE |
|     | <b>ادخال رمز التحقق</b><br>لقد تم ارسال کود مکون من خمسة ارقام إلى رقم الجوال الخاص<br>بك قم بإدخاله و سوف يتم ارسال كلمة السر الخاص بك | - 8        |
|     |                                                                                                    | - 6        |
|     | إعادة ارسال الرمز<br>تأكيد                                                                                                    |            |
| FAR | الغاء                                                                                                    |            |
|     |                                                                                                    |            |
|     |                                                                                                    |            |

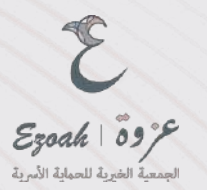

### قم بتعيين كلمة مرور جديدة ومن ثم الضغط على زر المتابعة

تنويه: يجب ان تكون الارقام باللغة الانجليزية الحروف تشمل حروف كبيرة و صغيرة

|      |                                                  | E          |
|------|--------------------------------------------------|------------|
|      | <b>ىيت كلمة المرور</b><br>بتعيين كلمة مرور جديدة | Ezoak 89'F |
|      | ة المروز الجديدة *                               | كتم        |
|      | ىد كلمة المرور الجديدة *                         | تاكي       |
|      | ٥                                                |            |
|      | تأكيد                                            |            |
| Fort |                                                  |            |
|      |                                                  |            |
|      |                                                  |            |

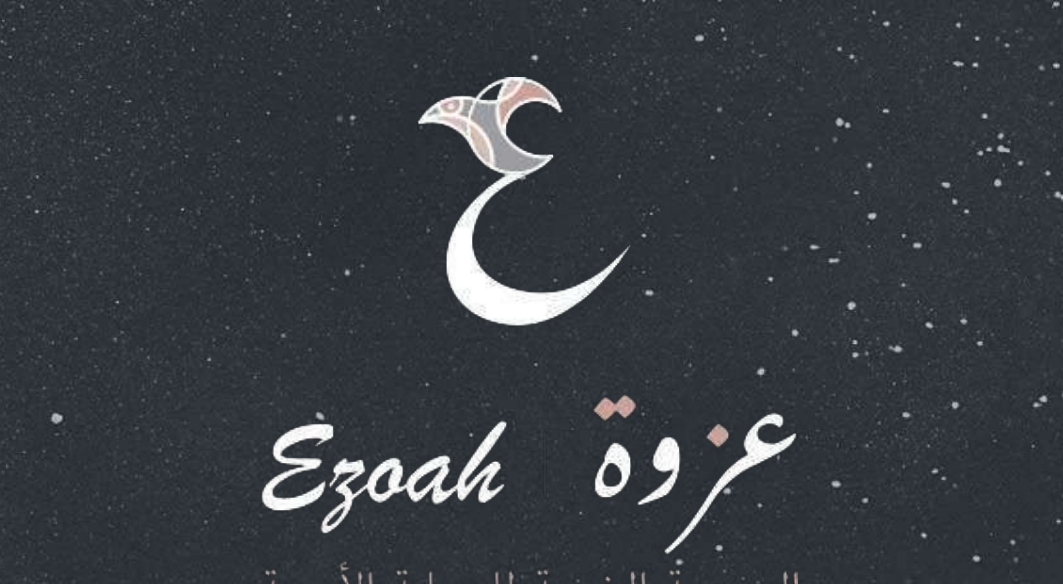

الجمعية الخيرية للحماية الأسرية استكمال الملف التعريفي او تعديل بيانات التسجيل

@

69

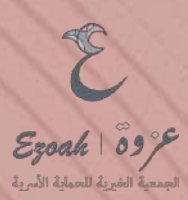

## الضغط على الاسم

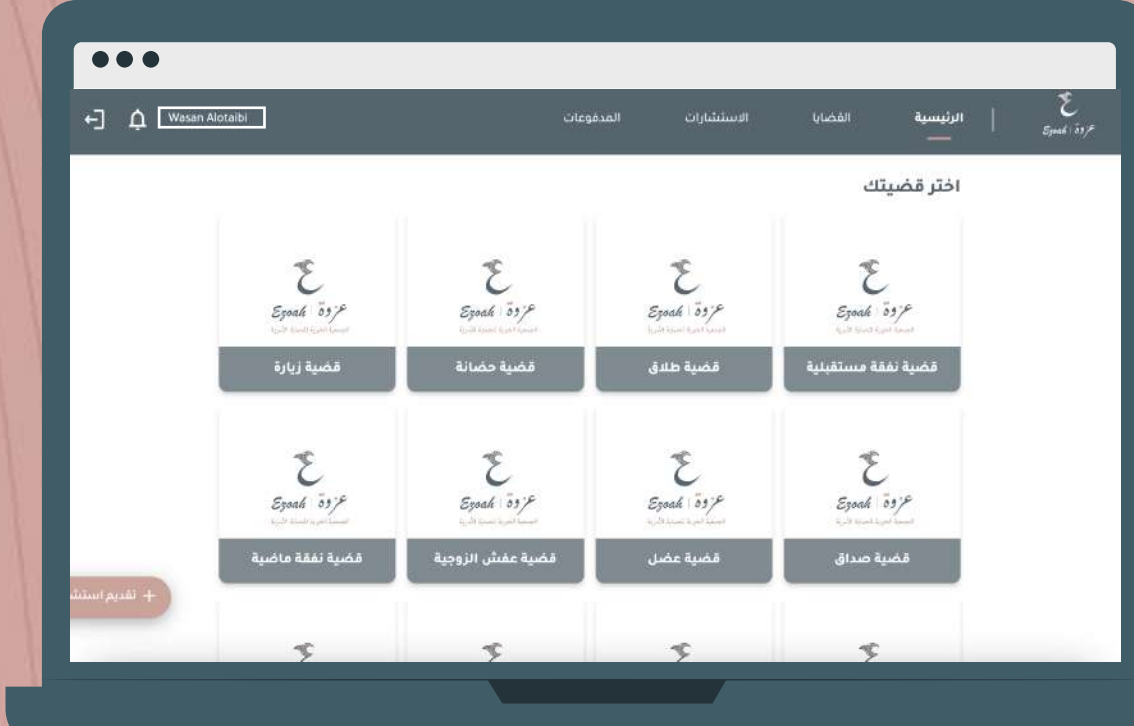

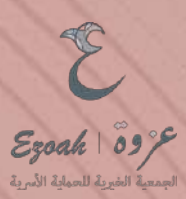

## الضغط على الايقونة لتعديل البيانات الشخصية وبيانات الاتصال

| ] 🎝 Wesan Alotaibi | الاستشارات المدفوعات  | ع   الرئيسية الفضايا<br>ع |
|--------------------|-----------------------|---------------------------|
|                    |                       | 🖉 Wasan Alotaibi          |
| اسم الاب           | لاسم الأول            | 1                         |
| Nasser             | Wasar                 | بياناتى الشخصية           |
| اسم العائلة        | سم الجد               | بيانات الاتصال            |
| Alotaibi           | Khime                 | 5                         |
| الحالة الاحتماعية  | ارية القبلاد          | 🖨 تغيير كلمة المرور       |
| اخري               | دین<br>۲۰ نوفمبر ۲۰۲۳ | 1                         |
| مل بوجد معنة       | لحنسبة                |                           |
| لا يوجد            | د يوجد                | l.                        |
|                    |                       |                           |
|                    |                       |                           |
|                    |                       |                           |
|                    |                       |                           |

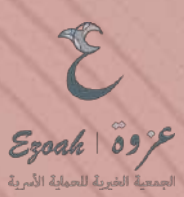

### بعد التعديل لكافة المعلومات الضغط على حفظ

| •••                                        |                                                                                      |                     |
|--------------------------------------------|--------------------------------------------------------------------------------------|---------------------|
| 🗘 Wasan Alotaibi                           | الاستشارات المدفوعات                                                                 | الرئيسية القضايا    |
| للفاع                                      |                                                                                      | Wasan Alotaibi      |
| اسم الاب "<br>Nasser                       | الاسم الثول -<br>Wasan                                                               | بياناتي الشخصية     |
|                                            |                                                                                      | بيانات الاتصال      |
| اسم العائلة *                              | اسم الجد *                                                                           | 6                   |
| Alotaibi                                   | Khimes                                                                               | 🔂 تغییر کنمۂ المرور |
| الحالة الاجتماعية *<br>متزوج 🕥 مطلق 💿 اخرى | تاریخ المیلاد *<br>اختر نوع احکال تاریخ المیلاد<br>ه میلادی مجنی<br>۲۰۱۳ نوفمبر ۲۰۰۳ |                     |

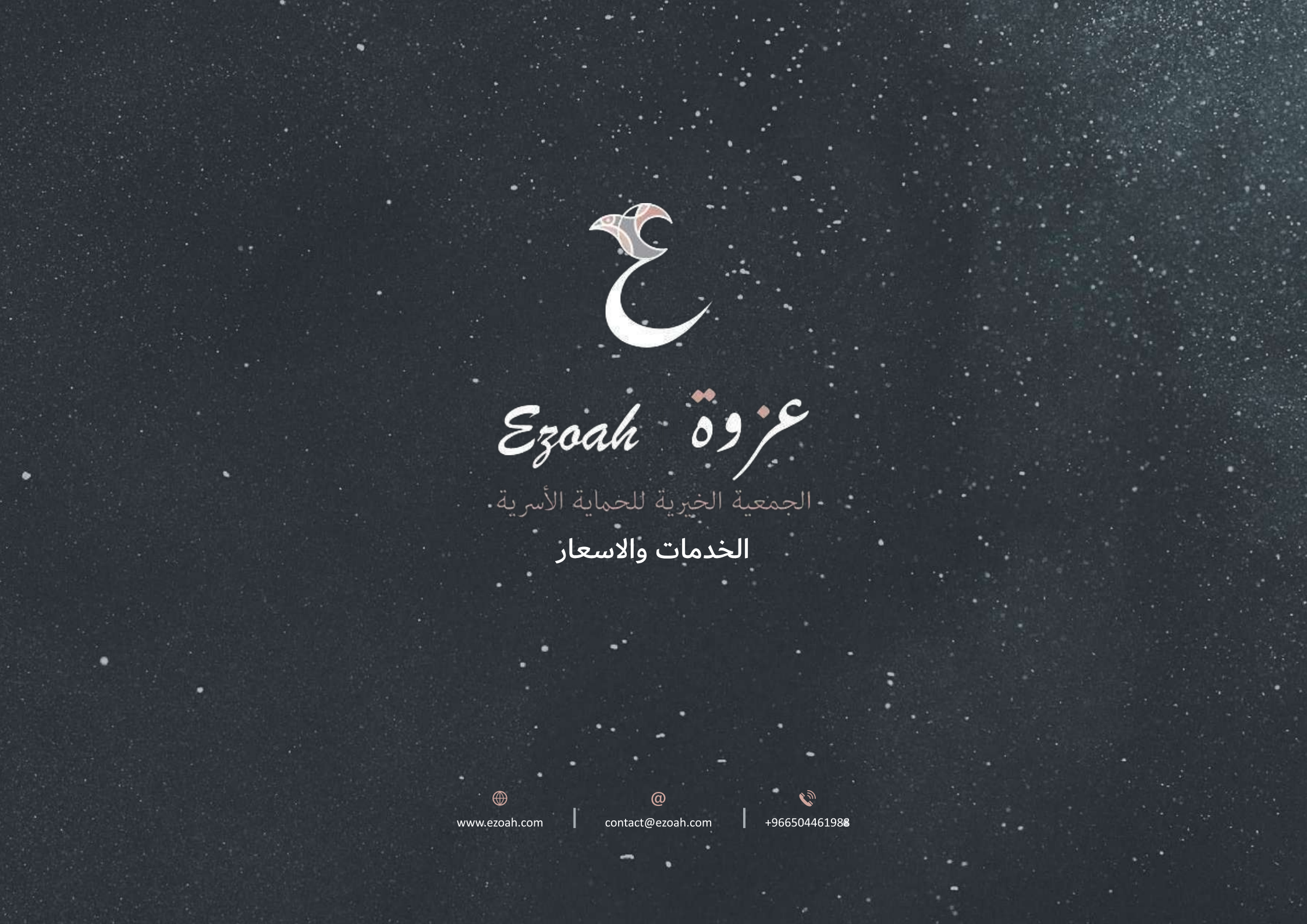

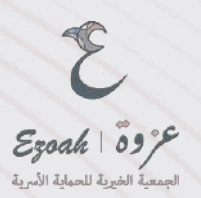

طريقة التقديم لخدمة الاستشارات القانونية طلب الاعفاء عن الرسوم

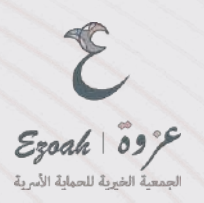

#### الذهاب الى الخدمات والاسعار ومن ثم اختيار الاستشارات القانونية

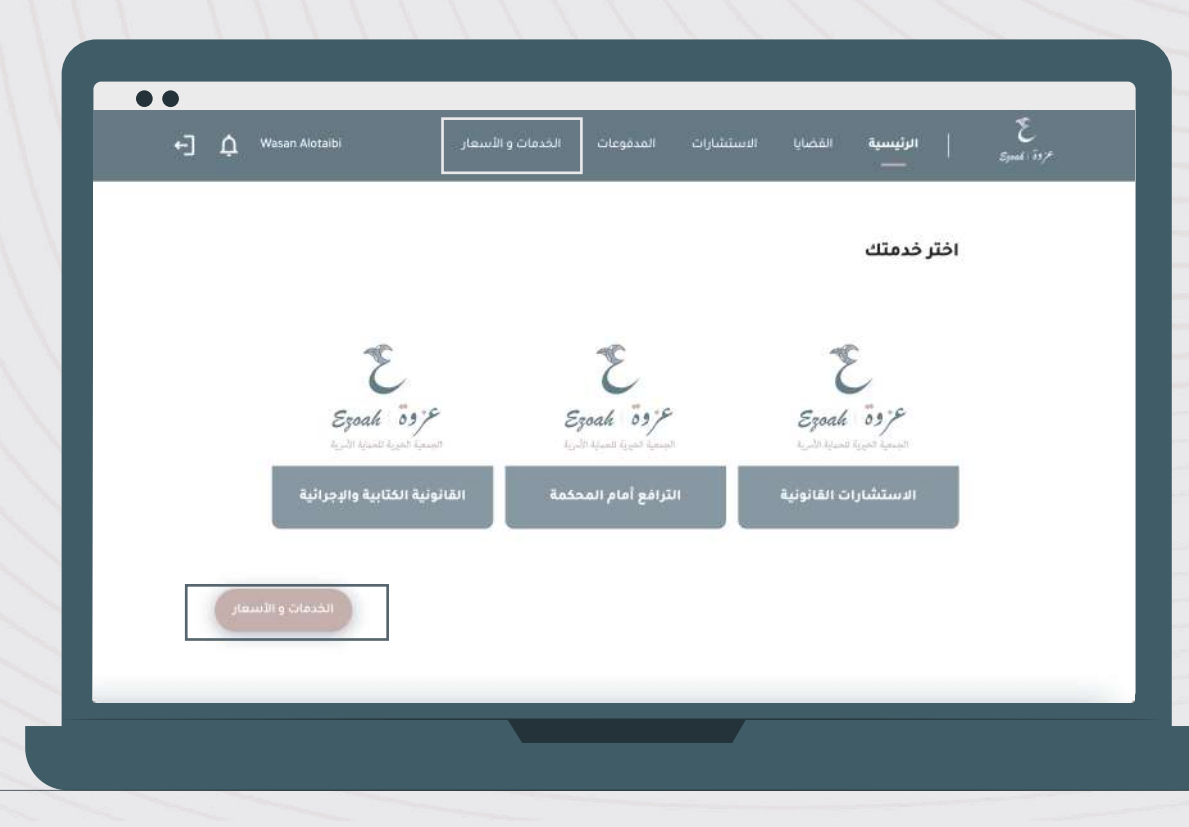

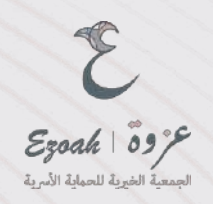

### اختيار الاستشارات القانونية

| روة بتقديم الحدمات التالية للمون الحقوق للنساء في قضايا الحوال الشخصية على (طنق حصانة، نفقة. الخ)<br>الستشارات الفاتونية<br>المرابع الفاتونية<br>الترابع المالية المتابية والإجرائية | تتص جمعية ع          |
|----------------------------------------------------------------------------------------------------|----------------------|
| ة. رقدها المتصل                                                                                                    | ال<br>واء القضايا ال |
| ي ــــــــــــــــــــــــــــــــــــ                                                                                                    | وريع المنتعوية وري   |
| ش الزوجية قضية نفقة ماضية قضية تسليم صغير فضية محالية بمستندات إثبات تسب أو نفيه                                                                                                    | قضية عف              |
| ت الزواج قضية عزل ولي قضية نفقة سكن محاسبة ناظر وقف او وصية                                                                                                    | قضية إثبا            |

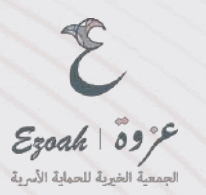

#### اختيار وتفعيل خيار طلب الاعفاء اسفل الباقات والارفاق

تنويه : يرجي إرفاق ما يثبت عدم قدرتك على دفع الرسوم مثل إرفاق بطاقة الضمان الاجتماعي، صك الإعسار، تقرير التعثر المالي من سمة، شهادة تثبت عجزها المالي) (من أي جمعية خيرية مرخصة بالمملكة او من التأمينات الاجتماعية اذا ليس لديك سجل فيها ( غير موظفة )

|                                              |                                                                                                    | الاستشارات القانونية                                                                                                    |
|----------------------------------------------|----------------------------------------------------------------------------------------------------|----------------------------------------------------------------------------------------------------|
|                                              | سمده الليبه<br>250 ريال                                                                                                    | سیمه الونی<br>150 زیال                                                                                                    |
|                                              | <ul> <li>منسه بندرامیه مرافعه بنیایی خالف التمریز.</li> <li>منابع المسلح اور المحکح والاصحات<br/>المسلح اور المحکح والاصحات<br/>منابع المسلح اور محموم المحکوم والاصحات<br/>مراجع المسلح المراجع المحلوم المراجع المحلوم المراجع المسلح<br/>المراجع حريز بن المحلوم المراجع المحلوم المراجع المحلوم المحلوم ا</li></ul> | <ul> <li>من هندة الباراضية من المحادية بنايل مناهدا المعين</li> <li>من هذا المسع من الاستان و الأصارة و الأصارة و الأصارة و الأصارة و الأصارة و الأصارة و الأصارة و الأصارة من المسترة،</li> <li>لا يحمل المعال من من من المراجة من من المراجة من المحادية من المحادية<br/>من محادية من محادية من محادية من محادية من محادية من محادية من المحادية من المحادية من المحادية من محادية من محا محادية من محادية من محادية من محادية من محادية من محادية من محادية مناية من محادية من محادية من محادية من محادية من محا</li></ul> |
|                                              | دور، دهم<br>ادی الدُود 🛁                                                                                                    | tipe Konik<br>Licola Integri                                                                                                    |
| ار برید انتخاب می (۱۵<br>این در باری این (۱۵ | الجنائي هند البستار كاربر الفتر لغان من سفة شحاط تبت عنزها اعمل فن أن محجة غيرة م                                                                                                    | ها فر خد فن طلب احد بن غلق 7<br>چربی ایفاق ما پشت مدم قدرک علی مقوم اور سوم مثل ایدان ۱۰ (نشانقه الشما                                                                                                    |
|                                              |                                                                                                    | ا (يەق ماغە                                                                                                    |

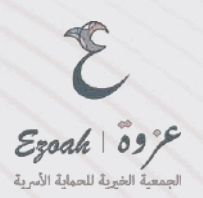

سوف يتم طلب الاعفاء ومن ثم تظهر لك رسالة حتى تظهر لك صفحة القضية X ومن ثم الضغط على علامة و يتم اختيار القضية المطلوبة وتعبئة البيانات

| × 🗸 🗸 اتم تقديم صلف الإعقاد من المنفع بقداح |                                                                                                    | متشارات القانونية                                                                                                    |
|---------------------------------------------|----------------------------------------------------------------------------------------------------|----------------------------------------------------------------------------------------------------|
|                                             | 250 ريال                                                                                                    | سية الوني<br>150 ريال                                                                                                    |
|                                             |                                                                                                    |                                                                                                    |
|                                             | <ul> <li>جنسه میزامیوه مر آمدهمیه بیش مدله المعرل</li> <li>المسرفان الدانولیه والامدن والومیون</li> <li>جه مقد المسلم فرنده و 30 میشد</li> <li>بیش معمل میل بی ترییز مقومیه، محسنسیه</li> <li>اس معمل میل بی ترییز مقومیه، محسنسیه</li> <li>اس معمل میل بی میل می می می می می می می می می می می می می</li></ul> | <ul> <li>جسه العلوامية مع المحامية بيلقي متلقة المعيل<br/>المعتودة القانونية والصحاح والوصولي والوصولي</li> <li>مع المالسة من 30 متيقة<br/>المحاصلة عن قدر معتود بقا سنشار و<br/>المارية المحلم من عن المحلم المحلم والوالي</li> </ul> |
|                                             | کوہ کصم<br>ادخان الکون 👘 🛶                                                                                                    | <b>сек Села,</b><br>(исбулицек —                                                                                                    |
| Bell pa dénat sarrair é                     | ن الجنائي، هند الإنسار كارير الفتر النالي من سمة شمادة كليد منزما المالي من لو عم                                                                                                    | ی هر حافی طب اعلام من قبلی ؟<br>می ایفاق ما پشت سم قدر که من مقم ایرسوم مکل ایماق ، المنافقة الشما                                                                                                    |
|                                             |                                                                                                    | ا اردق ملغہ                                                                                                    |
|                                             |                                                                                                    |                                                                                                    |

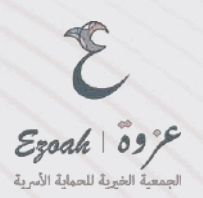

طريقة التقديم لخدمة الاستشارات القانونية

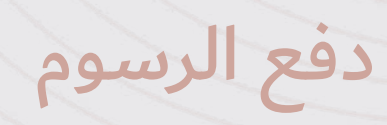

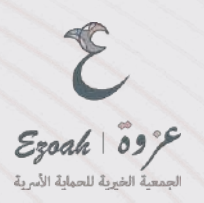

#### الذهاب الى الخدمات والاسعار ومن ثم اختيار الاستشارات القانونية

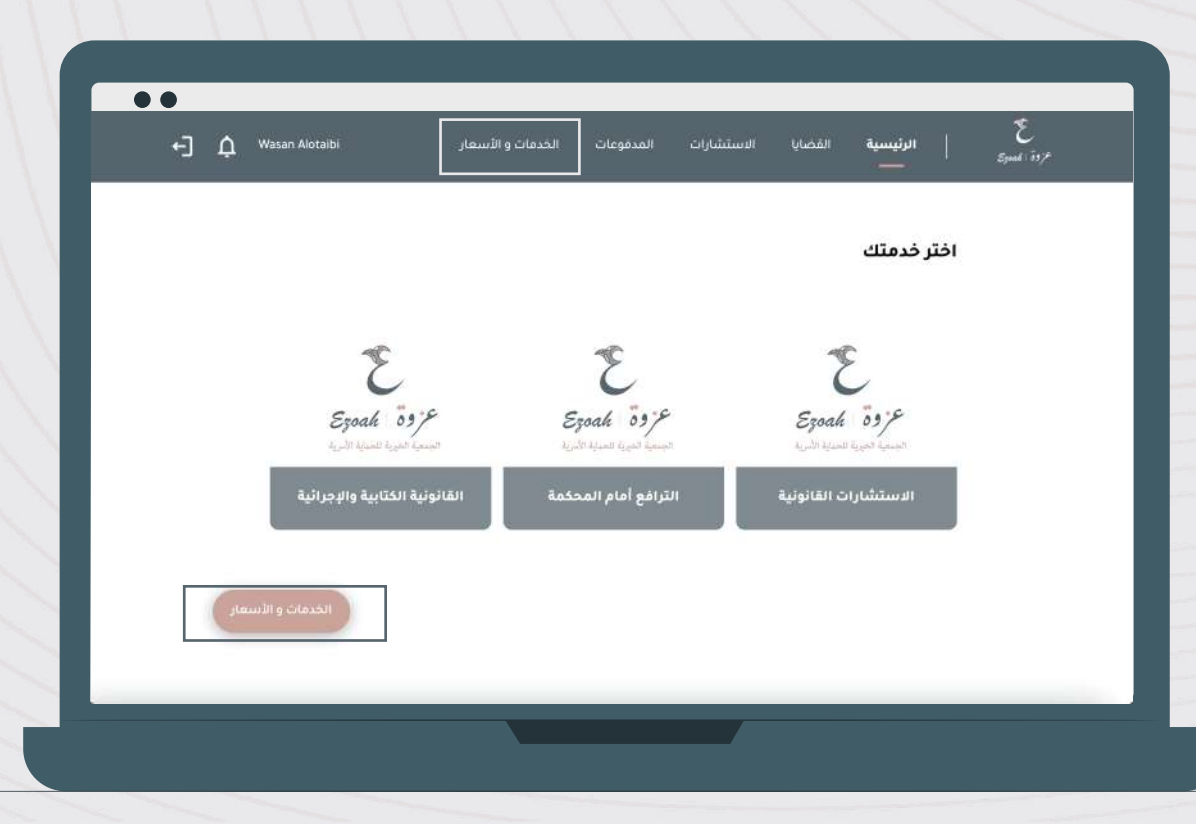

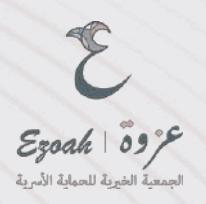

#### اختيار الاستشارات القانونية

ينتقل الى قائمة الأسعار الخاصة بالاستشارات

| ← Ω Wasan Alotaibi  | المدقوعات <b>الخدمات و الأسعار</b><br>ــــــــــــــــــــــــــــــــــــ | بة القضايا الاستشارات | لرئيسي الرئيسي<br>*ردة المسيع    |
|---------------------|----------------------------------------------------------------------------|-----------------------|----------------------------------|
| Ezoak jõ            | Ezoah 03:F                                                                 | یپه<br>۲              | الاستشارات القان<br>soak 03/2    |
| الكتابية والإجرانية | لترامع امام المحدمة                                                        |                       |                                  |
|                     |                                                                            |                       | أنواع القضايا الثي تقدمما المنصة |
| قضية عضل            | حضانة قضية زيارة قضية صداق                                                 | فضية طلاق فضية        | قضية نفقة مستقبلية               |
| إثبات تسب أو تفيه   | ضية تسليم صغير قضية مطالبة بمستندات                                        | قضية نفقة ماضية       | قضية عفش الزوجية                 |
|                     | فقة سكن محاسبة تاظر وقف او وصية                                            | قضية عزل وني قضية ن   | قضية إثبات الزواج                |
|                     |                                                                            |                       |                                  |
|                     |                                                                            |                       |                                  |
|                     |                                                                            |                       | الاستشارات القانونية             |
|                     | តំនៅវិវាត់តំនៅ                                                             |                       | II đăluli                        |
|                     | 11 250                                                                     | П.                    | 150                              |

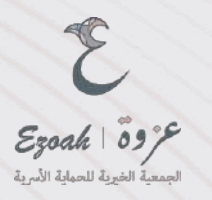

#### اختيار الباقة المناسبة

اذا لديك كود خصم من مواقع التواصل الاجتماعي او اذا كنت من أعضاء ولاء بلس يتم ادخل الكود ومن ثم تطبيق ثم شراء

| ←] Ậ Wasan Alotaibi     | ت المدقوعات <b>الخدمات و الأسعار</b><br>ــــــــــــــــــــــــــــــــــــ | ىية القضايا الاستشارا | حروق المسيح   الرئيس<br>مروق المسيح |
|-------------------------|------------------------------------------------------------------------------|-----------------------|-------------------------------------|
| ين<br>يتابية والزجرانية | Ezoak 03.5<br>Rasiguan antenan pungahan                                      | يونية<br>19           | ian Thomas an<br>goah 03/F          |
|                         |                                                                              |                       | أنواء القضابا الثار تقدمها المنصا   |
| قضية عضل                | ية حضانة فضية زيارة قضية صداق                                                | قضية طلاق             | قضية نفقة مستقبلية                  |
| إثبات تسب أو تفيه       | قضية تسليم صغير قضية مطالبة بمستندات                                         | قضية نفقة ماضية       | قضية عقش الزوجية                    |
|                         | بة نفقة سكن محاسبة ناظر وقف او وصية                                          | قضية عزل ولي قضي      | قضية إثبات الزواج                   |
|                         |                                                                              |                       |                                     |
|                         |                                                                              |                       | الاستشارات القانونية                |
|                         | الباقة الثانية                                                               | اللولى                | الياقة                              |

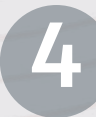

تر وق تر وق المحمولة الأسرية

> قبل الدفع، ستظهر نافذة لتأكيد بعض التعليمات بما في ذلك القيمة المضافة الضريبية اضغط على المتابعة للمتابعة بالدفع

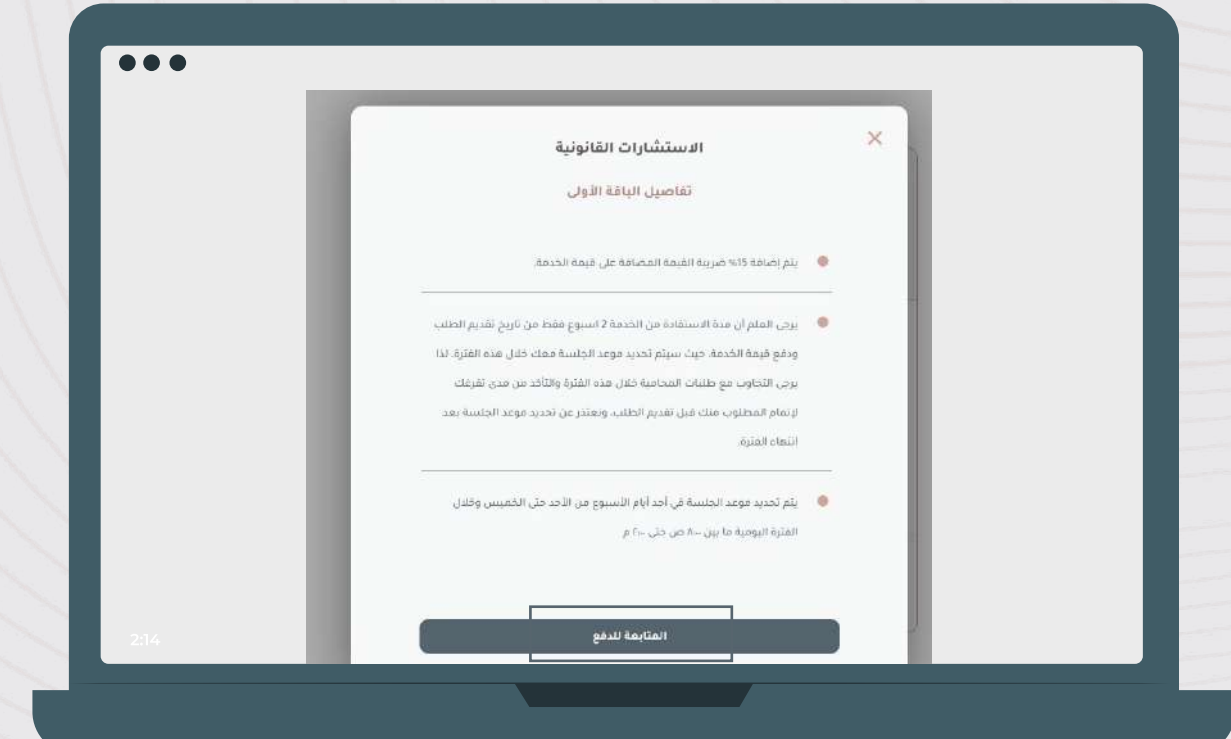

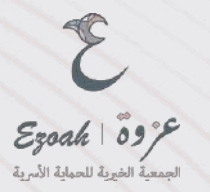

تأكيد القيمة ومن ثم اختيار طريقة الدفع

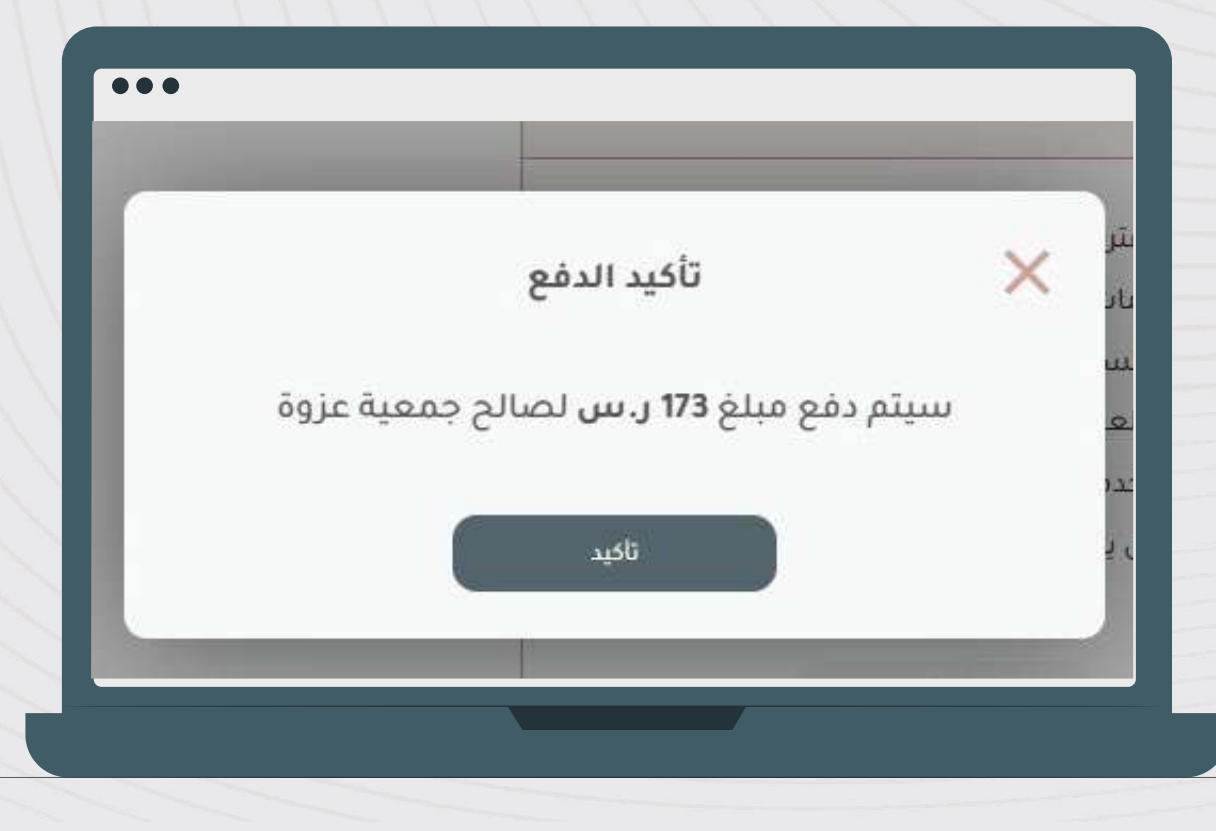

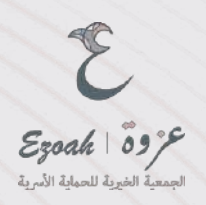

#### بعد الدفع تستطيع الاطلاع على الفاتورة من خلال المدفوعات

6

| شيمة المدفوعات |               | رقم عملية الدة          | إسم الخدمة           |
|----------------|---------------|-------------------------|----------------------|
| 1 ر. س         | c4773f55-b397 | -4e5b-8053-7174141379ae | الاستشارات القانونية |
| لدفع           | فاتورة ا      | حالة الدفع              | تاريخ المدفوعات      |
|                | A             | ناجحة                   | ۲۰ فبر ایر ۲۰۲       |

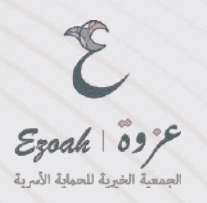

يتم استكمال طلب الاستشارة بتحديد نوع الحالة وكتابتها بشكل دقيق ومن ثم تقديمها ستتلقى رقم الطلب (000) لمتابعة العملية بنجاح

|   | حدد ئوع الاستشارة |
|---|-------------------|
| * | اختر              |
|   | عنوان الاستنشارة  |
|   | تفاصيل الاستشارة  |
|   |                   |
|   |                   |
|   |                   |
|   |                   |
|   | 🛚 إرفق ملف        |

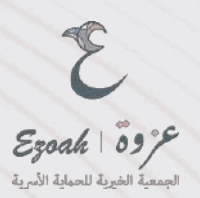

# طريقة التقديم لخدمة القانونية الكتابية والإجرائية

طلب الاعفاء عن الرسوم

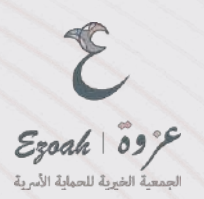

#### الذهاب الى الخدمات والاسعار ومن ثم اختيار القانونية الكتابية والإجرائية

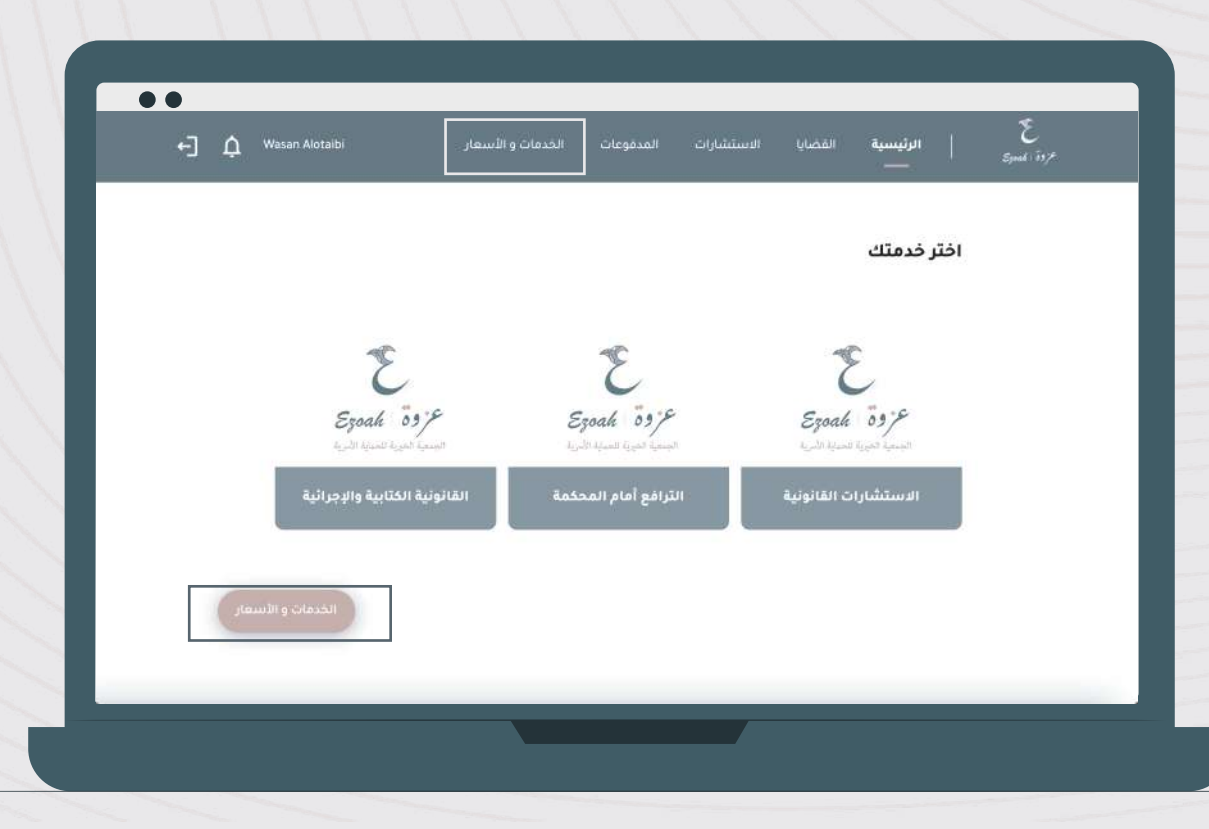

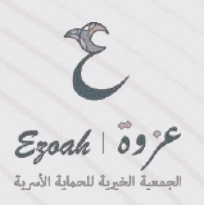

#### اختيار القانونية الكتابية والإجرائية

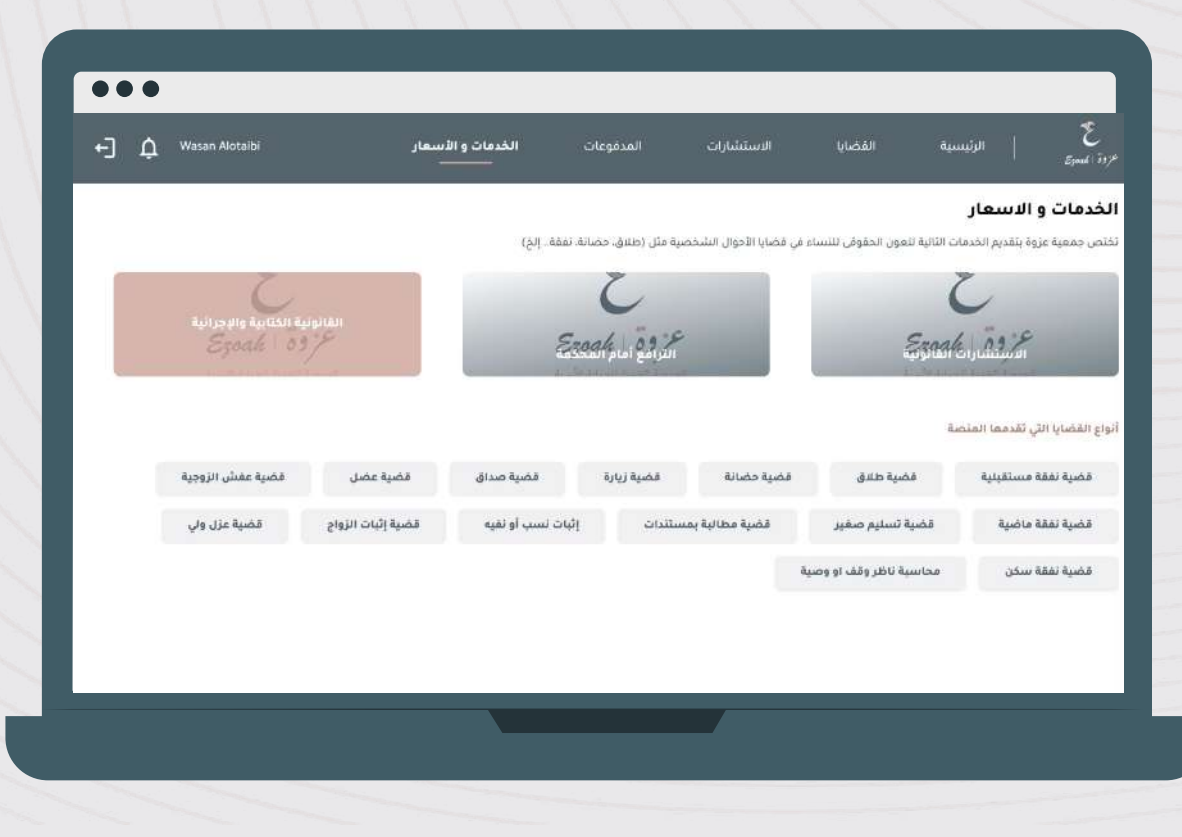

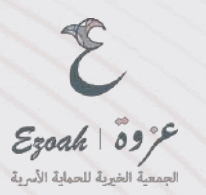

#### اختيار وتفعيل خيار طلب الاعفاء اسفل الباقات والارفاق

تنويه : يرجي إرفاق ما يثبت عدم قدرتك على دفع الرسوم مثل إرفاق بطاقة الضمان الاجتماعي، صك الإعسار، تقرير التعثر المالي من سمة، شهادة تثبت عجزها المالي) (من أي جمعية خيرية مرخصة بالمملكة او من التأمينات الاجتماعية اذا ليس لديك سجل فيها ( غير موظفة )

|                                                                                                    |                                                                   | نانونية الكتابية والإجرائية                                                                      |
|----------------------------------------------------------------------------------------------------|-------------------------------------------------------------------|--------------------------------------------------------------------------------------------------|
| ڪتابة الندة اعتراض<br>500 ريال                                                                                        | دی اینده دعوی<br>300 ریال                                         | تتفيد الأحكام<br>200 ريال                                                                        |
| تين.<br>التواصل مع العمل و دراسة الحكم الابتدال و كافه.<br>المستندات لكتابة فلجة اعتراض القديمعا لمحكما<br>الاستثناف. | ي التواصل مع العميل و براسة كافة المستندات<br>لاتابة صصفة البعون. | ندره<br>حسبة اغتراضية مع المحافية يتلفى خلائها العميل<br>المعلومات القانونية والتصالح والتوصيات. |
| لغراء على الزيه 🗸                                                                                                    | تەرك شىرا ئارد 🕫                                                  | تعرف طني الزود 🔝                                                                                 |
| هود قصم<br>(مطر اللواد                                                                                                | کود کشم<br>ادخان الکوان<br>الاخان الکوان                          | کود خصم<br>استان الکود                                                                           |
| لايزيد جمر الليروق ع                                                                                                  |                                                                   | valut os stiet otte si, si o do ta 🌰                                                             |

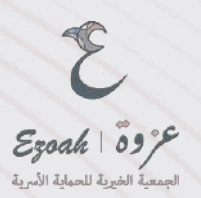

بعدها سوف يتم طلب الاعفاء والانتقال الى صفحة القضايا اختار القضية الخاص بك وتقديم الطلب

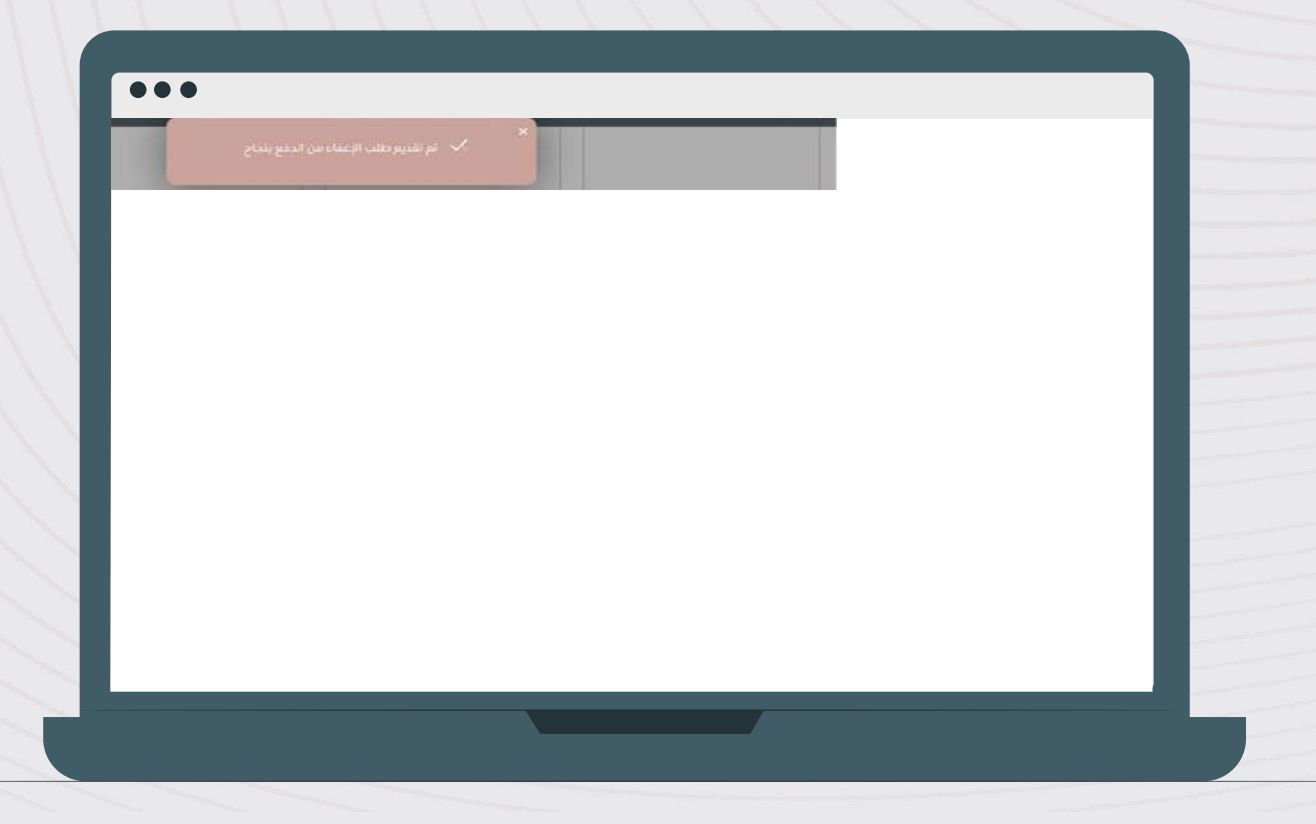

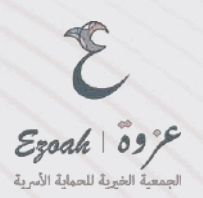

# طريقة التقديم لخدمة القانونية الكتابية والإجرائية

دفع الرسوم

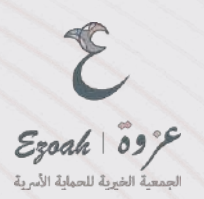

#### الذهاب الى الخدمات والاسعار ومن ثم اختيار القانونية الكتابية والإجرائية

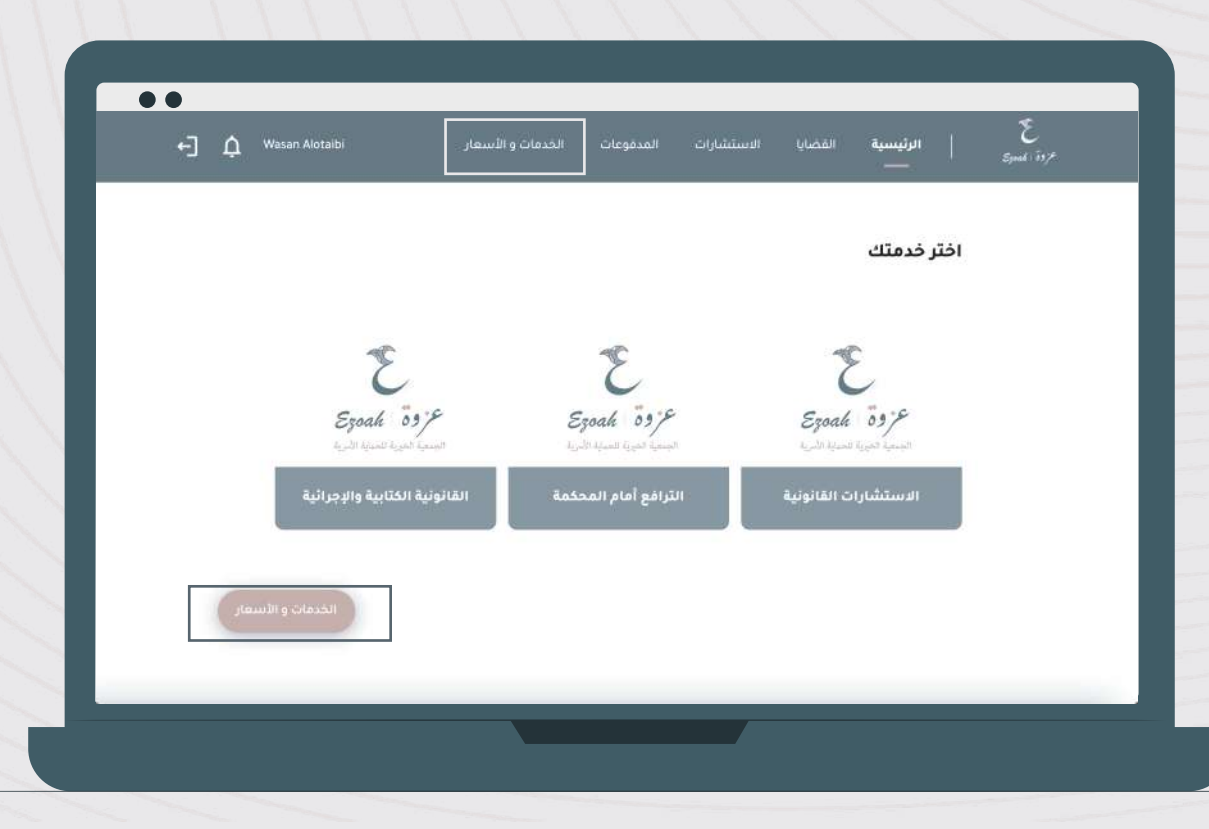

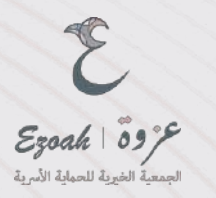

#### اختيار الباقة المناسبة

اذا لديك كود خصم من مواقع التواصل الاجتماعي او اذا كنت من أعضاء ولاء بلس يتم ادخل الكود ومن ثم تطبيق ثم شراء

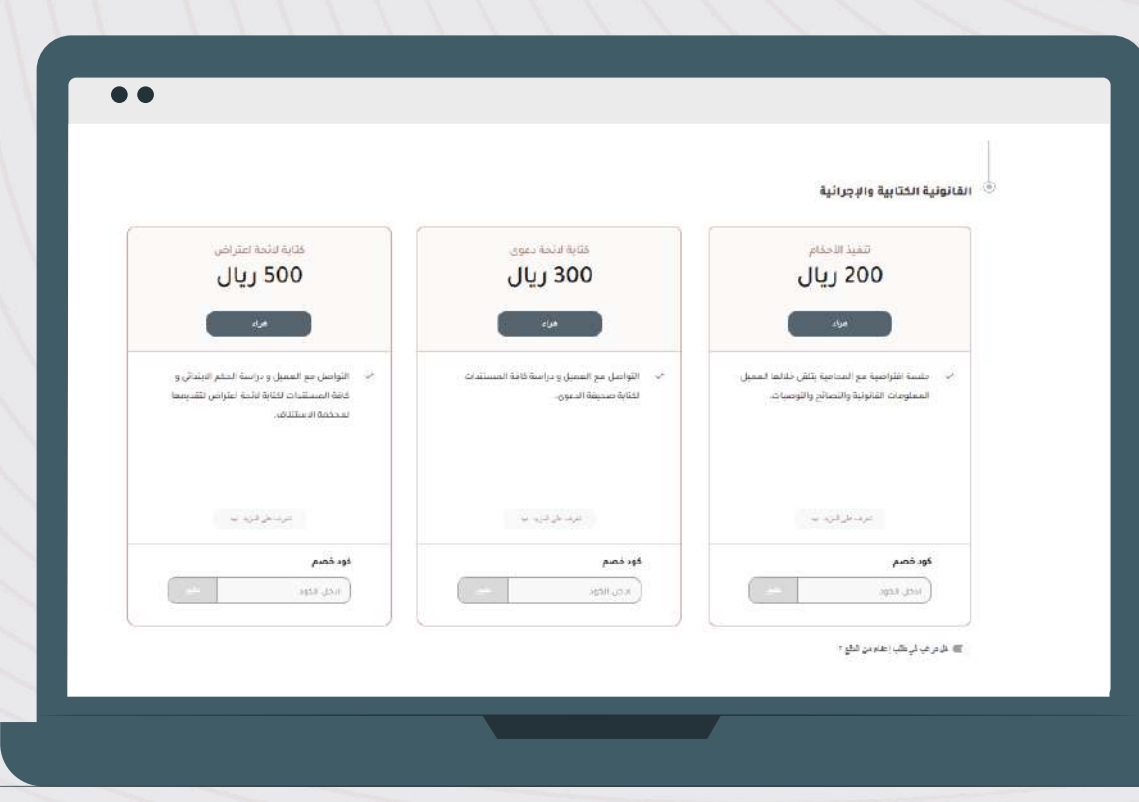

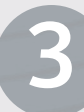

تر وق عروق ا محروق الجمعية الخيرية للحماية الأسرية

> قبل الدفع، ستظهر نافذة لتأكيد بعض التعليمات بما في ذلك القيمة المضافة الضريبية اضغط على المتابعة للمتابعة بالدفع

|                                                                                                    | × |                                                                                   | 👘 القانونية الكتابية والإجرائية                                                                                                    |
|----------------------------------------------------------------------------------------------------|---|-----------------------------------------------------------------------------------|----------------------------------------------------------------------------------------------------|
| <br>القانونية الخلابية والإجزائية<br>التعبيل للقيا الأجلام                                                                                                    |   | عدد المراجع<br>300 ريال                                                           | یسی میں بیسی<br>200 ریال                                                                                                    |
|                                                                                                    | × | ی بود در مدر ورد در می میشد.<br>این میدود در مدر ورد با می میشد.<br>این میدود مین | Sector and the sector and the sector |
| <br>میں اللہ کی کہ المیک المیک المیک الی کر اللہ کا اللہ ہوتا ہے۔<br>اور اللہ کے اللہ اللہ کہ اللہ اللہ کا اللہ کا اللہ کے اللہ کا اللہ کی اللہ کی اللہ کا اللہ کا اللہ کا اللہ کا ا                        | : |                                                                                   |                                                                                                    |
| ر بنع اعمار کردها ملک سرد زمیند وعد ارضان معار ارض در این می ایند.<br>اور المراب دو اعتبار المحمه هار امد المراوطات در سرد میشد<br>ایندر المراب دو التی آمام الماد. وقتار در آدم بود الماد و<br>الافا افتر: |   | Broker<br>Broker                                                                  | 44 CAR                                                                                                    |
| يتواجه، بونه المنظم أن الإراضي من الاحدار الشون وكان<br>التها ليوطنا في خص على خل                                                                                                    |   |                                                                                   | ه درمند میرانو.                                                                                                    |
|                                                                                                    |   |                                                                                   |                                                                                                    |
| gent finder                                                                                                    |   |                                                                                   |                                                                                                    |

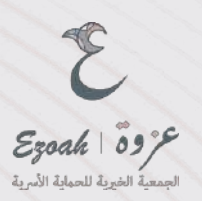

تأكيد القيمة ومن ثم اختيار طريقة الدفع

4

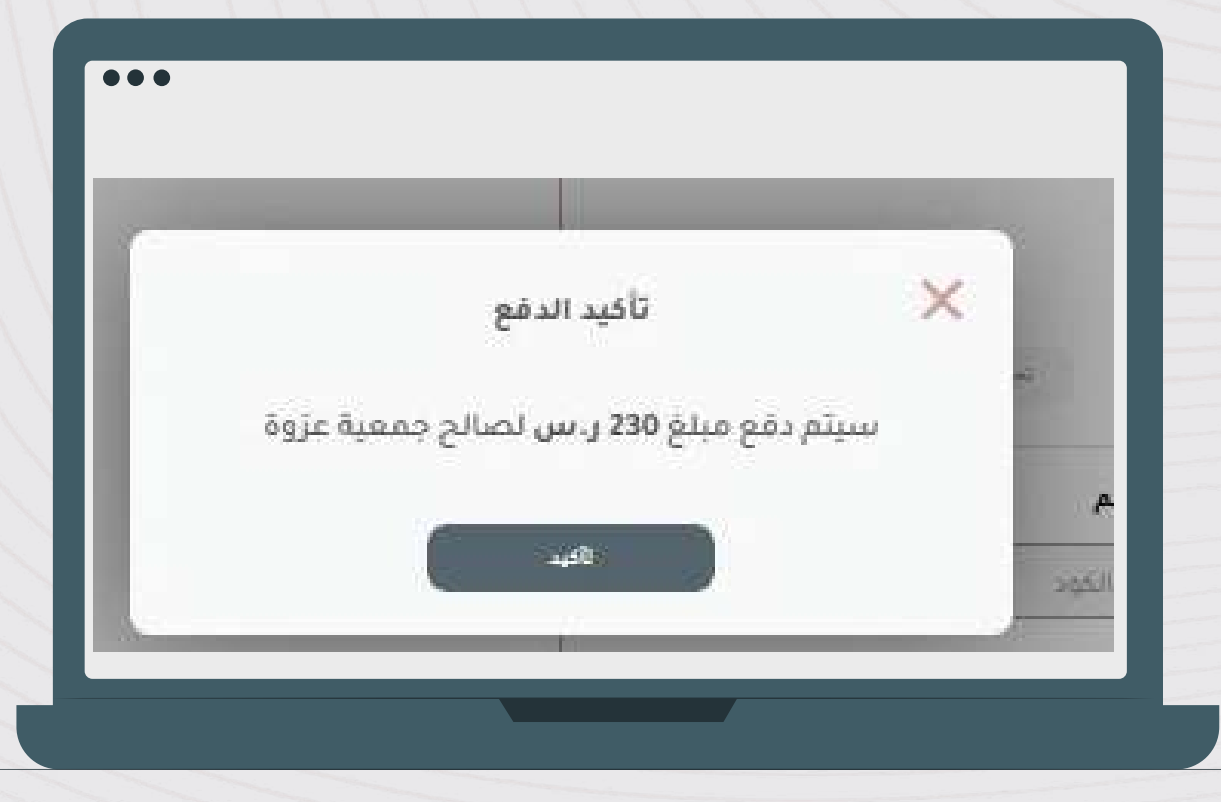

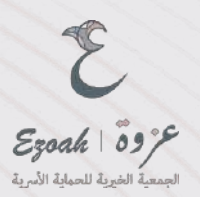

#### بعد الدفع تستطيع الاطلاع على الفاتورة من خلال المدفوعات

بعد الانتهاء من تعبئة بيانات القضية، يُرجى استكمال طلب القضية من خلال تحديد نوع القضية وملء البيانات المطلوبة، ثم تقديم الطلب. ستتلقى رقم الطلب (000) كتأكيد على تقديم الطلب بنجاح

|              |                          | سعار               | الخدمات و الأ      | المدفوعات                               | الاستشارات | نضايا       |
|--------------|--------------------------|--------------------|--------------------|-----------------------------------------|------------|-------------|
|              | IS                       | ة والإجر اثية بنجا | القانونية الكتابية | م دفع تكلفة الخدمة                      | ú 🔨        |             |
| ئراض<br>11 ، | کتابة لائحة اع<br>11 500 |                    | -                  | كتابة الائحة دعوى<br>111 ع م 100 م م 11 |            |             |
|              |                          | 5.252              |                    | and face als                            |            | (معر للتحدر |
| فتوبا النقع  | and the                  |                    |                    |                                         |            |             |

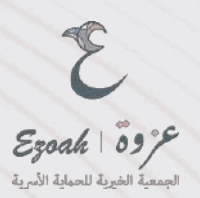

# طريقة التقديم لخدمة الترافع أمام المحكمة طلب الاعفاء عن الرسوم

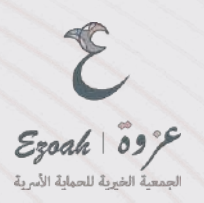

#### الذهاب الى الخدمات والاسعار ومن ثم اختيار الترافع أمام المحكمة

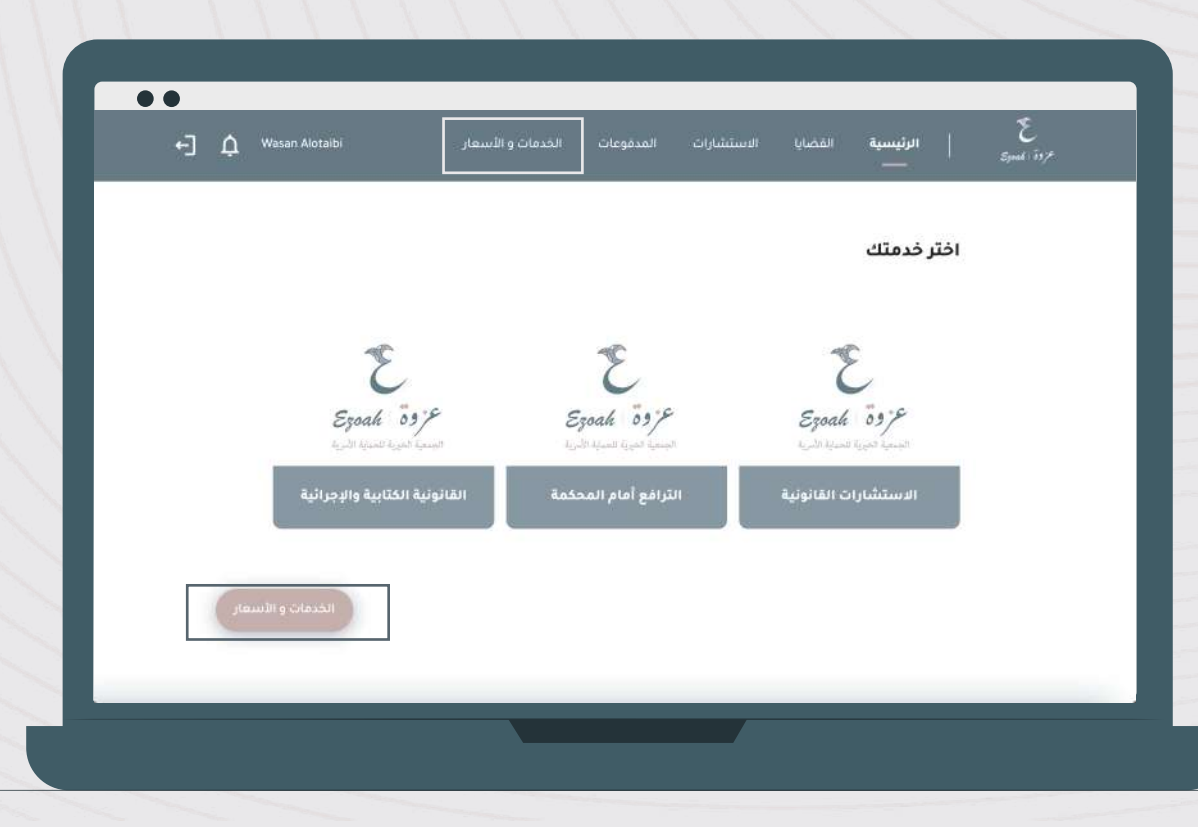

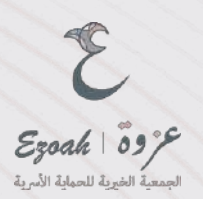

#### الذهاب الى الخدمات والاسعار ومن ثم اختيار الترافع أمام المحكمة

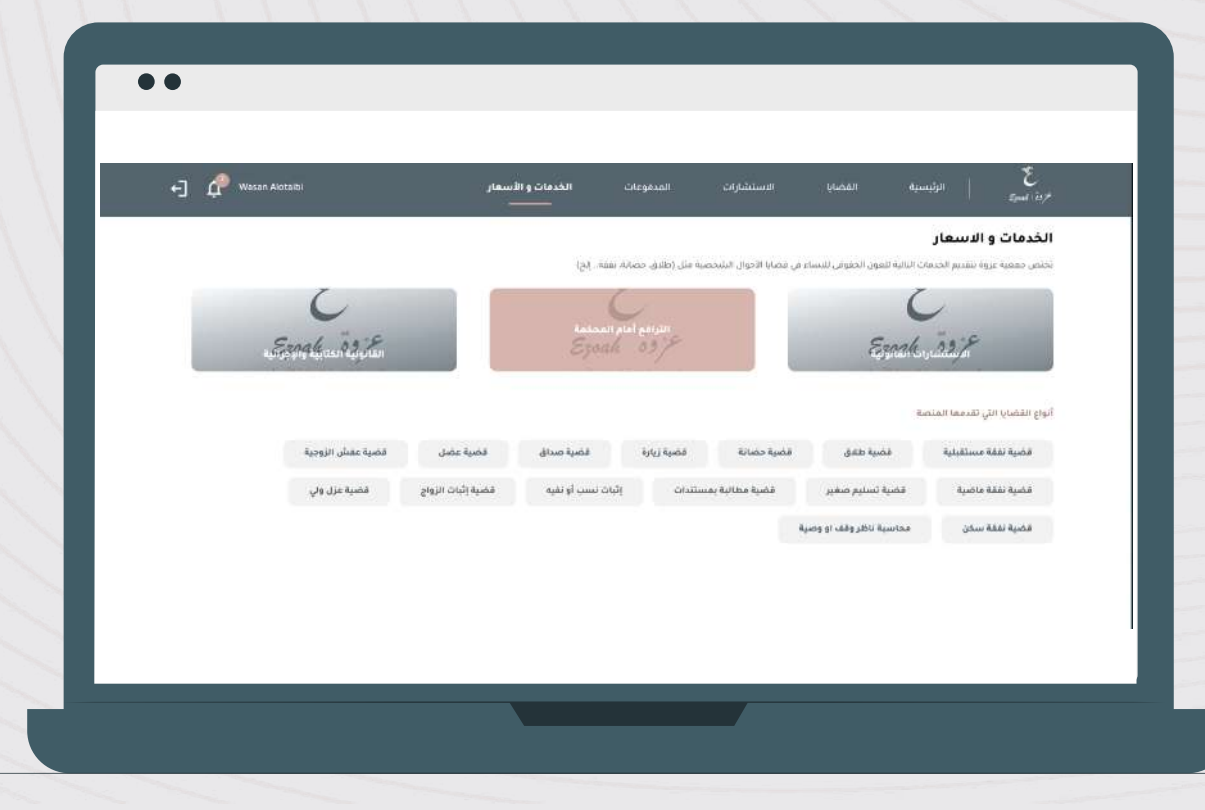

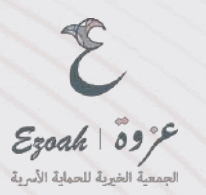

#### اختيار وتفعيل خيار طلب الاعفاء اسفل الباقات والارفاق

تنويه : يرجي إرفاق ما يثبت عدم قدرتك على دفع الرسوم مثل إرفاق بطاقة الضمان الاجتماعي، صك الإعسار، تقرير التعثر المالي من سمة، شهادة تثبت عجزها المالي) (من أي جمعية خيرية مرخصة بالمملكة او من التأمينات الاجتماعية اذا ليس لديك سجل فيها ( غير موظفة )

|                                                                                                    | <ul> <li>الترافع أمام المحكمة</li> </ul>                                                                                                    |
|----------------------------------------------------------------------------------------------------|----------------------------------------------------------------------------------------------------|
|                                                                                                    | سنده اطونی<br>3000 ریال                                                                                                    |
|                                                                                                    | <ul> <li>مناب الترامية بعد المدانية الأدة تفاضل.</li> <li>من المحلسة في المدانية الأدة تفاضل.</li> <li>من المحلسة الالعلي معارفات المدانية الأدة تعامل.</li> <li>من المدانية العلي معارفات المدانية المدانية الم<br/>المدانية المدانية المدانية المدانية المدانية المدانية المدانية المدانية المدانية المدانية المدانية المدانية المدانية المدانية المدانية المدانية المدانية المدانية المدانية المدانية المدانية المدانية المدانية المدانية المدانية المدانية</li></ul> |
| ء بن تحاصيل من او<br>محملة الت عنوان الحال من أو جمعية جزية مراسمة بالمحكل 100 الشترات من كان حدة التقو من الاشترات في | هار ترغی فی طلب (علاء من الدلو )<br>وی چان ها زند: سم فیاری من خلع (سیمو هک رویان و باطله المعان الارتحالی مند الإساس کثریر النظر الدانی می سد                                                                                                    |

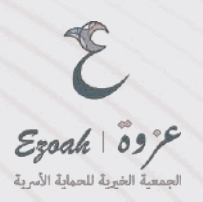

بعدها سوف يتم طلب الاعفاء والانتقال الى صفحة القضايا اختار القضية الخاص بك وتقديم الطلب

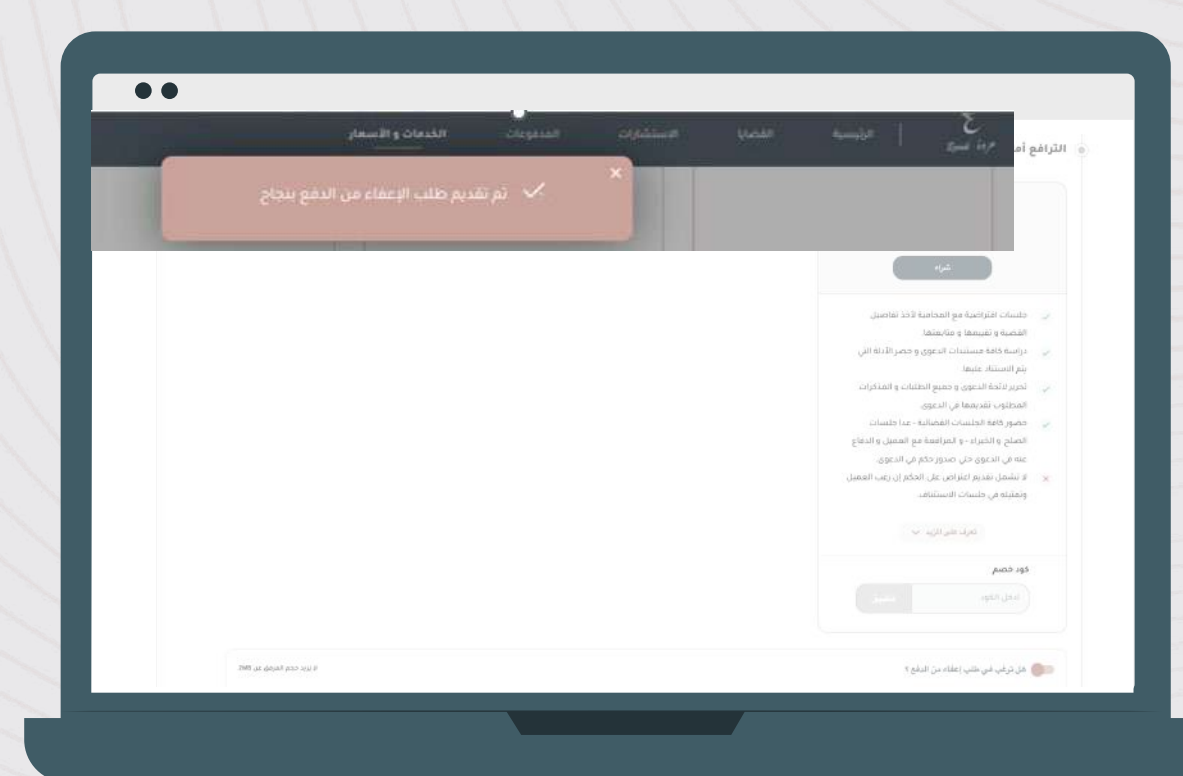

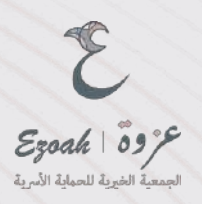

# طريقة التقديم لخدمة الترافع أمام المحكمة

دفع الرسوم

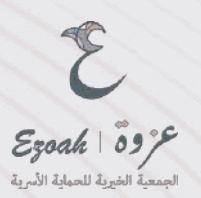

## الذهاب الى الخدمات والاسعار ومن ثم اختيار الترافع أمام المحكمة

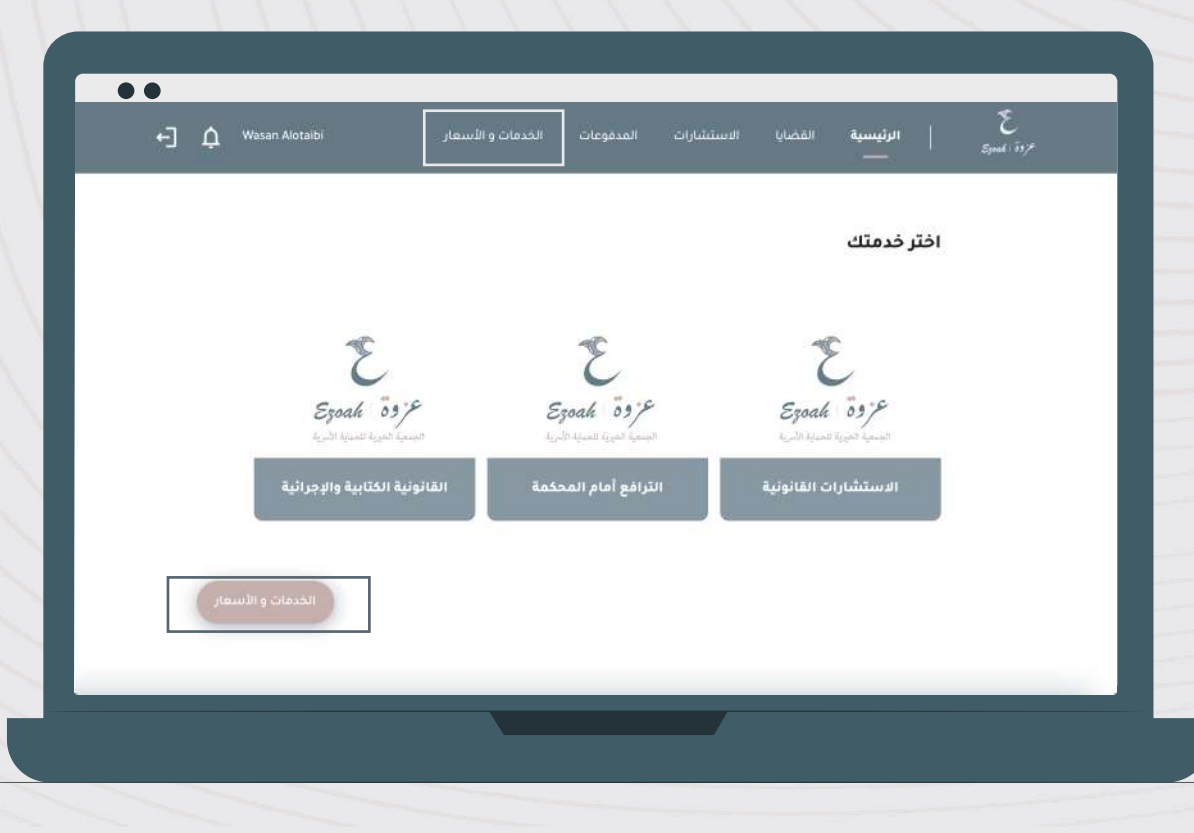

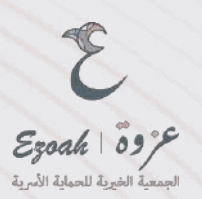

#### الذهاب الى الخدمات والاسعار ومن ثم اختيار الترافع أمام المحكمة

ينتقل الى قائمة الأسعار الخاصة بالخدمة

|                                |                               |                                          |                                     | لخدمات و الاسعار               |
|--------------------------------|-------------------------------|------------------------------------------|-------------------------------------|--------------------------------|
| 7                              | ، سنه، . إنها                 | يصابا الأدوال البليخصية مثل (طلاق، حصابة | ت البالية للعون الحقوقي للبساء في ا | خلص معمية عزوة تشتم الخدما     |
| Small Tail                     | Anionii /                     | الترامع أماد                             | Sul                                 | 11:8                           |
| القالولية الكترفية والرجو آلية | Cyour                         |                                          | មេរទូវដែរ។បា                        | الاستشار                       |
|                                |                               |                                          | a.                                  | نواع القضايا التي تقدمها المنط |
| ل قضية عقبل الزوجية            | فضية صداق فضية عض             | فبية حضانة فضبة زيارة                    | فضية طفق                            | قضية نفقة مستقبلية             |
| الزواج قضية عزل ولي            | ئبات نسب او نفیه محمیة رائبات | قضية مطالبة بمستندات                     | قضية تسنيم صغير                     | فضية نفقة ماضية                |
|                                |                               |                                          | محاسبة ناظر وقف او وصية             | فضية نفقة سخن                  |

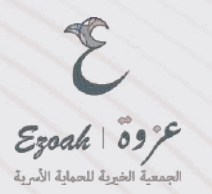

#### اختيار الباقة المناسبة

اذا لديك كود خصم من مواقع التواصل الاجتماعي او اذا كنت من أعضاء ولاء بلس يتم ادخل الكود ومن ثم تطبيق ثم شراء

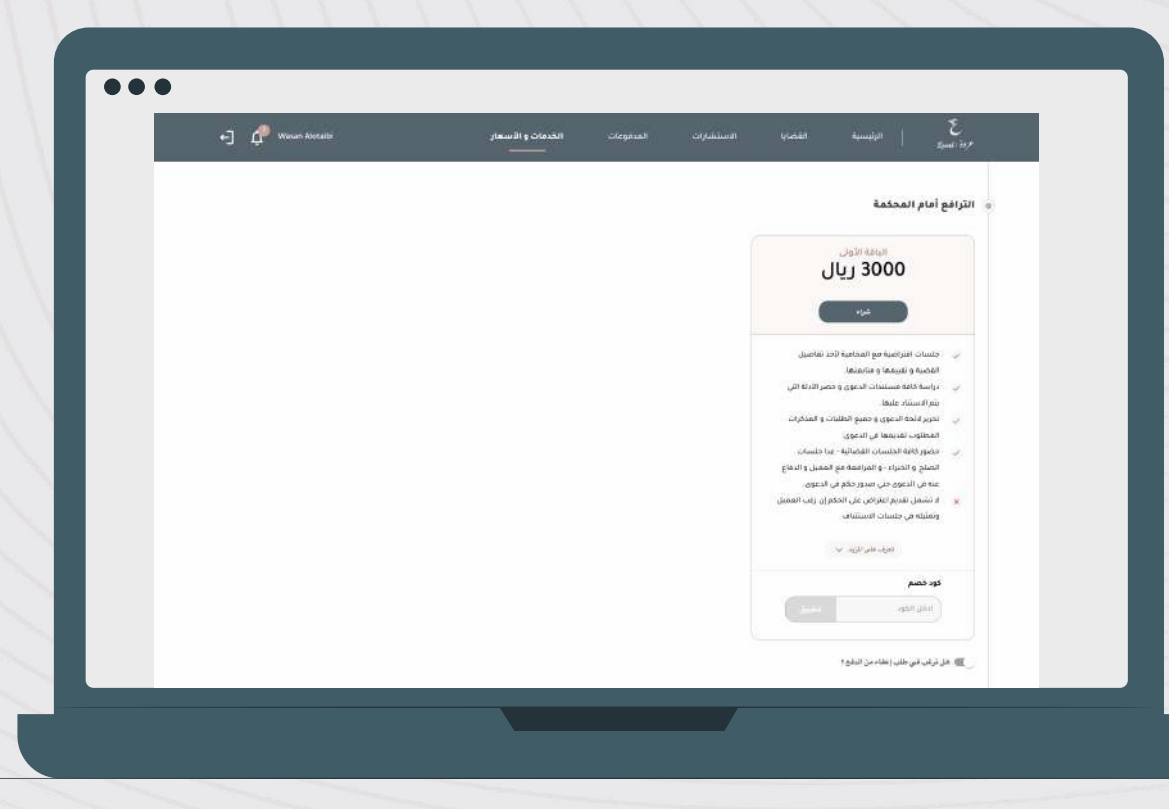

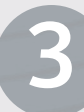

تر وق المحمد المحمد

قبل الدفع، ستظهر نافذة لتأكيد بعض التعليمات بما في ذلك القيمة المضافة الضريبية اضغط على المتابعة للمتابعة بالدفع

| التراقع أمام المحكمة<br>تقاصيل اليالة الأول<br>الآل<br>كران<br>و اليامار تقديم الالك باليون عليه الجمعة                                          | یاں علیہ المراحیہ وی جینی المانیہ (در نظام الحد الحد الحد نظام المراحیہ وی المراحیہ وی المراحیہ وی المراحیہ وی المراحیہ وی المراحیہ وی المراحیہ وی المراحیہ وی المراحیہ وی المراحیہ والمراحیہ والمراحیہ والمراحیہ والمراحیہ والمراحیہ والمراحيہ والمراحي |
|----------------------------------------------------------------------------------------------------|----------------------------------------------------------------------------------------------------|
| قد<br>1914 - ما المراجعة 2018 صريبة القيمة المصافة على فيمة المحمة.<br>كران                                                                      | حنسات افتراضیه مو المدافیه لاحد نقاط<br>القاصلة و اقیمها و منابقها<br>دراسة گافة مستندات الموق و حضر الا<br>بنم الاستاد علیها.<br>دریز فاحه ادعوی و جمیع الطلبان و الم                                                                                                    |
| 😑 الإنمام تقديم الطلب يتعين عليك دفع (150) ريال وهي رسوم عبر مستردة تمثل                                                                         |                                                                                                    |
| قيمة مراسة الفضية عن قبل المحامية التي تتم من خلال التواصل مفك<br>والدو<br>لفحص القصبة وتقييفها وإعطالك المعاومات القانونية والأنصائح القانية لا | المطلوب تقديمها في الدعوي<br>حضور كامة الجنسات المضائية - عدا جنس<br>الصفح والجبراء - و المرامعة مع المسل<br>عبه في الدعوم حتى صدور حكم في الدعو                                                                                                    |
| منه                                                                                                    | ۲ قامین طریق امار این اینکران به<br>واهنیاه ای جلسات (استاناف)<br>تعید عور ایزید این                                                                                                    |
|                                                                                                    | <b>دور خصر</b><br>(۱۱۵۵) الدور                                                                                                    |
| المقابسة للدفع                                                                                                    | 🔔 هل ترغي في طلب إعقاد من الداوية                                                                                                    |
|                                                                                                    | ب الله<br>التراقع منك المن معور الحكم الشامل من من الرابع المن عن الروب عن الروب توفيل لمعاملية<br>من الكرمة<br>الفكاريمة التدفيع                                                                                                    |

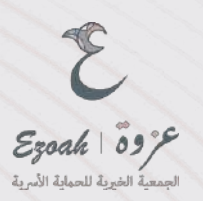

تأكيد القيمة ومن ثم اختيار طريقة الدفع

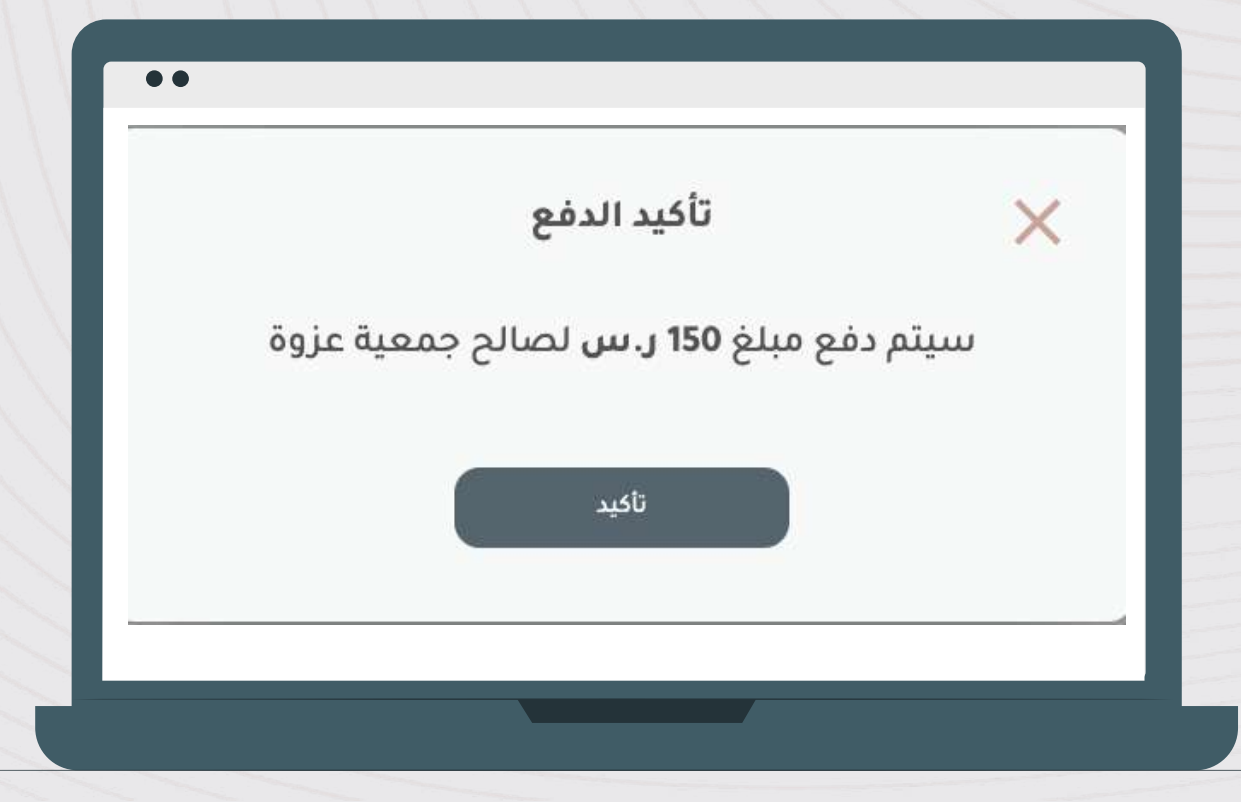

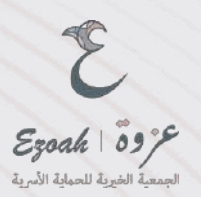

#### بعد الدفع تستطيع الاطلاع على الفاتورة من خلال المدفوعات

بعد الانتهاء من تعبئة بيانات القضية، يُرجى استكمال طلب القضية من خلال تحديد نوع القضية وملء البيانات المطلوبة، ثم تقديم الطلب. ستتلقى رقم الطلب (000) كتأكيد على تقديم الطلب بنجاح

|              |                          | سعار               | الخدمات و الأ      | المدفوعات                               | الاستشارات | نضايا       |
|--------------|--------------------------|--------------------|--------------------|-----------------------------------------|------------|-------------|
|              | IS                       | ة والإجر اثية بنجا | القانونية الكتابية | م دفع تكلفة الخدمة                      | ú 🔨        |             |
| ئراض<br>11 ، | کتابة لائحة اع<br>11 500 |                    | -                  | كتابة الائحة دعوى<br>111 ع م 100 م م 11 |            |             |
|              |                          | 5.252              |                    | and face als                            |            | (معر للتحدر |
| فتوبا النقع  | and the                  |                    |                    |                                         |            |             |

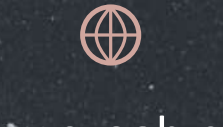

www.ezoah.com

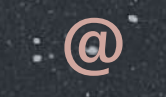

#### contact@ezoah.com

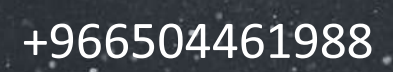

19

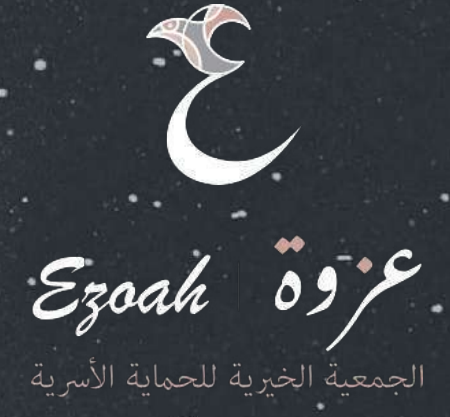